# myCalPERS Health Enrollment

Student Guide

June 21, 2025

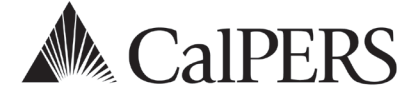

# Introduction

This guide will assist with processing common health enrollment transactions in myCalPERS. You will also learn how to review updated and rescinded transactions and use reports. Refer to the <u>myCalPERS Health Enrollment Supplement (PDF)</u> student guide for additional transactions.

# Disclaimer

Business partner and participant information has been masked in this procedure guide.

## **System Access**

If you are unable to process these scenarios, contact your agency's system access administrator to update your myCalPERS access.

# **Training Opportunities**

Prior to taking a myCalPERS training, new users should review the <u>Introduction to myCalPERS</u> for <u>Business Partners (PDF)</u> student guide and take a health <u>Business Rules class</u>. Business rules summarize the laws defined by the California Public Employees' Retirement Law (PERL).

## What's New

- Effective April 26, 2025, a system access administrator (SAA) can choose multiple contacts to receive notifications after your employees submit an online health enrollment or change or supporting document. Scenario 6 of the <u>myCalPERS System Access Administration (PDF)</u> student guide has the steps on adding contacts to the notification list. For confirming employee-submitted transactions in myCalPERS, refer to the <u>myCalPERS Health Transaction Verification (PDF)</u> student guide.
- Effective June 21, 2025, an extra validation field is required for all person searches.

## Contents

| Unit 1: Health Benefits Plan Enrollment for Active Employees (HBD-12) | 3  |
|-----------------------------------------------------------------------|----|
| Unit 2: Rescission                                                    | 21 |
| Unit 3: Person Search Tool-Health Enrollment Details                  | 23 |
| Unit 4: Change Dependent Demographics                                 | 35 |
| Unit 5: Health Reports                                                | 37 |
| CalPERS Resources                                                     | 44 |
| CalPERS Contacts                                                      | 46 |

# Unit 1: Health Benefits Plan Enrollment for Active Employees (HBD-12)

In this unit, you will learn how to process the <u>Health Benefits Plan Enrollment for Active</u> <u>Employees (HBD-12) (PDF)</u> form using myCalPERS. Keep a copy of the HBD-12 in the employee personnel file. Do not mail the form to CalPERS unless it's requested.

# **Decline Coverage**

If an eligible employee declines to enroll, you do not need to process anything. Your employee must decline and sign the HBD-12 form which you keep on file.

# **Notifications After a Transaction is Updated**

- The next business day, a confirmation is sent to the employee.
- The next business day, a confirmation with the COBRA HBD-85 form and information is sent to cancelled employees and deleted dependents.
- Overnight, health carriers receive health enrollment/changes and demographic/address changes.

# Contents

| Scenario 1: New Enrollment-Enroll in Health Benefits | 4  |
|------------------------------------------------------|----|
| Scenario 2: Add Dependent                            | 12 |
| Scenario 3: Delete Dependent                         | 15 |
| Scenario 4: Change Health Plan                       | 17 |
| Scenario 5: Cancel Coverage                          | 19 |

# Scenario 1: New Enrollment-Enroll in Health Benefits

# System Logic

# **PERS Employees**

- The appointment must be updated in myCalPERS prior to processing a health enrollment.
- For central-state agencies, it takes 1-2 days to update myCalPERS from the Personnel Information Management System (PIMS).

### Non-PERS and CalSTRS Employees

- If the employee previously had health benefits with your agency then separated (prior appointment is in myCalPERS), before processing a new health enrollment, you will add a new appointment for them by following steps 1-6.
- If the employee has a concurrent active CalPERS appointment with your agency, contact CalPERS to add the non-PERS or CalSTRS appointment prior the health enrollment.
- For employees enrolling due to Affordable Care Act (ACA), the process is like a non-PERS/CalSTRS health enrollment. Refer to step 22 for the retirement program.

## New Contracting Health Agency or New Contracting Group

Your PEMHCA resolution must be active in myCalPERS before you can process enrollments.

## Social Security Numbers (SSN) for Dependents

- Contact CalPERS if adding a spouse or domestic partner who does not have an SSN.
- You can enroll a dependent child without an SSN by bypassing the warning message. Follow up within 90 days to add their SSN (refer to unit 4).

# Overage Disabled Dependent Child

Process the health enrollment without the disabled dependent child who is 26 years or older. Provide the employee with two forms to be completed within 60 days of the newly eligible employee's initial enrollment in the CalPERS health program.

- The employee completes part A of the <u>Disabled Dependent Member Questionnaire and</u> <u>Medical Report (HBD-34) (PDF)</u>, and then they submit it to the child's physician. The physician completes the rest of the form then submits it to CalPERS.
- The employee submits the <u>Authorization to Disclose Protected Health Information (PERS-BSD-35) (PDF)</u> to the child's physician, and the physician retains the form.

After CalPERS reviews the HBD-34, if the overage dependent is eligible, CalPERS will add the disabled dependent to the subscriber's health benefits. A notification will be sent to your agency and the employee after the dependent is added or if they are not approved.

## ZIP Code for Eligibility

A physical address is required unless the employee is using an employer ZIP code for health eligibility. If the PO Box displays, you may add the physical address at step 17.

# Step Actions (48 Steps)

Note: Most enrollments begin with step 7.

| Step 1    | Is this a CalPERS employee or a new (no prior appointment with your agency)<br>Non-PERS or CalSTRS employee?                                                                                                    |  |  |  |  |
|-----------|----------------------------------------------------------------------------------------------------|--|--|--|--|
|           | Yes: Skip to step 7.                                                                                                    |  |  |  |  |
|           | No: For your returning CalSTRS or non-PERS employee (prior appointment in myCalPERS with your agency), add their appointment. From the homepage, select the <b>Person Information</b> global navigation tab.<br>Home Profile Reporting Person Information Education Other Organizations                                                                                                    |  |  |  |  |
| Step 2    | Enter the employee's CalPERS ID or SSN and populate one field on the right.                                                                                                    |  |  |  |  |
|           | Person Search Please enter the CalPERS ID or SSN and one additional search criteria of the person for whom you are searching.                                                                                                    |  |  |  |  |
|           | CalPERS ID or SSN:* AND Last Name: OR OR Search                                                                                                    |  |  |  |  |
| Step 3    | Select the <b>Search</b> button.                                                                                                    |  |  |  |  |
| Step 4    | Within the Appointment History section, select the <b>Add New</b> button to create a                                                                                                    |  |  |  |  |
| ·         | new non-PERS or CalSTRS appointment.                                                                                                    |  |  |  |  |
|           | O Appointment HistoryAdd NewView More Actions>EmployerDivisionAppointment<br>TypePosition TitleMember<br>CategoryAppointment<br>StatusStart DateEnd DateCity NameRegularMiscellaneousPerm Sep01/01/201602/01/2016If the button does not display, contact the person at your agency who adds<br>appointments to assist you before processing the new health enrollment.                                                                                                    |  |  |  |  |
| Step 5    | <ul> <li>Change the Program field to <i>Health</i>, and then complete the following:</li> <li>Enrollment Eligibility Date: Hire date for this health-only appointment</li> <li>Retirement System: Employee's retirement system (do not select CalPERS)</li> <li>Division: Select if the employee works for an agency under the parent agency</li> <li>Original Hire Date: Employee's first hire date with your agency</li> <li>CBU: Collective Bargaining Unit drop-down list displays after selecting the retirement system. Select the employee's medical group.</li> </ul> |  |  |  |  |
| Step 6    | Select the <b>Save</b> button.                                                                                                    |  |  |  |  |
|           |                                                                                                    |  |  |  |  |
| Add New H | lealth Enrollment Transaction                                                                                                    |  |  |  |  |

Step 7 Select the **Reporting** global navigation tab.

Step 8Within the Create or Edit Report section, select Add or Edit Health Enrollment<br/>from the Method drop-down list.

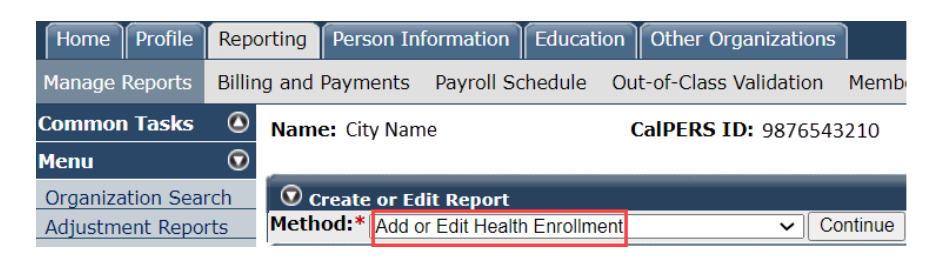

#### Step 9 Select the **Continue** button.

#### Search for the Subscriber

| Step 10 | Enter the employee's CalPERS ID or SSN and populate one field on the right.                                                        |  |  |  |  |  |
|---------|----------------------------------------------------------------------------------------------------|--|--|--|--|--|
|         | • Person Search<br>Please enter the CalPERS ID or SSN and one additional search criteria of the person for whom you are searching. |  |  |  |  |  |
|         | Date of Birth: OR                                                                                                    |  |  |  |  |  |
|         | CalPERS ID or SSN:*     AND     Last Name:       OR       Search       Return                                                      |  |  |  |  |  |
| Step 11 | Select the <b>Search</b> button.                                                                                                   |  |  |  |  |  |
| Step 12 | Does the Health Event Information section display?                                                                                 |  |  |  |  |  |
|         | Yes: Skip to step 14.                                                                                                    |  |  |  |  |  |

**No:** Select the **Add New** button to continue for the non-PERS or CalSTRS employee.

Search Results Add New No results found. Review the data entered is correct. Click Add New to add a person.

Step 13 Complete the Demographics Information section.

#### Input Health Event Information

 Step 14
 Complete the Health Event Information section.

 Image: Step 14
 Image: Step 15

 Step 15
 Select the View Effective Date button at bottom right.

 Step 16
 Select the Save & Continue button.

#### **Update Subscriber Details**

Step 17 Complete the Maintain Address Details section if you need to update the employee's address or to choose the employer's ZIP code for health eligibility.

| 🔍 Main    | tain Address Details     |                                                                                                    |
|-----------|--------------------------|----------------------------------------------------------------------------------------------------|
|           | Address Type:*           | Physical Address V                                                                                                    |
|           | Care Of:                 |                                                                                                    |
|           | Address:*                |                                                                                                    |
|           |                          |                                                                                                    |
|           |                          |                                                                                                    |
|           |                          |                                                                                                    |
|           | Country:*                | V                                                                                                    |
|           | City:*                   |                                                                                                    |
|           | Province/Territory:*     |                                                                                                    |
|           | Postal Code:*            |                                                                                                    |
|           |                          |                                                                                                    |
|           |                          |                                                                                                    |
| Select th | e checkbox if subscriber | requested to use their Employer ZIP code for Health Eligibility.                                                          |
| NOTE -    | Overriding the current H | ealth Eligibility Address will create a Change Eligibility ZIP transaction in conjunction with the enrollment transaction |
| 🗌 U:      | se Employer ZIP Code     |                                                                                                    |
|           | for Health Eligibility : |                                                                                                    |

If a P.O. Box is used for the mailing address, the employee must have a physical address or use the employer ZIP code for health eligibility.

Step 18 **Optional:** If you populate the Maintain Communication Details section, select the **Primary** radio button so the phone number and/or email address displays on the employee's Profile page.

| $\widehat{m{O}}$ Maintain Communication Details |            |              |           |               |  |
|-------------------------------------------------|------------|--------------|-----------|---------------|--|
| Primary                                         | Phone Type | Phone Number | Extension | International |  |
|                                                 | Work 🗸     |              |           |               |  |
|                                                 | Email:     |              |           |               |  |

#### Select Appointment

Step 19 Does the employee have more than one active appointment with your agency?

Yes: Choose the Select Appointment link.

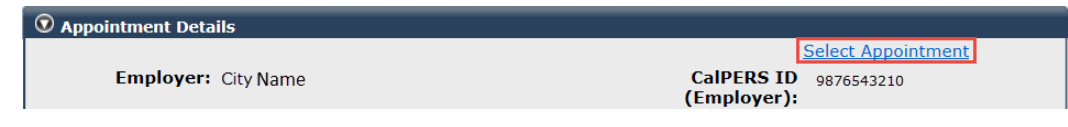

No: Skip to step 22.

Step 20 Select the applicable **appointment** radio button.

| Del     | Appointment History     Delete |          |                     |                |                    |                       |            |          |
|---------|--------------------------------|----------|---------------------|----------------|--------------------|-----------------------|------------|----------|
|         | Employer                       | Division | Appointment<br>Type | Position Title | Member<br>Category | Appointment<br>Status | Start Date | End Date |
| 0       | City Name                      |          | Regular             |                | Safety - Police    | Active                | 09/15/2017 |          |
| $\circ$ | City Name                      |          | Regular             |                | Miscellaneous      | Active                | 02/02/1998 |          |
| Sel     | lect Delete                    |          |                     |                |                    |                       |            |          |

Step 21 Choose the **Select** button.

#### Step 22 Complete the Appointment Details section:

- Division: An agency under a parent agency, e.g., a school district.
- Original Hire Date: Non-PERS or CalSTRS employee's first hire date.
- Retirement Program: Affordable Care Act/None (For a part-time employee who is eligible due to ACA), Other (non-PERS), or STRS (California State Teachers' Retirement System). Do not select PERS.
- Affiliated Association: For a dues-paying member of one of these associations.
- Medical Group: For public agencies and schools, choose the employee's medical group based on your agency's health contract.

| • Appointment Details        |             |                         |                                                                                               |                                                                                            |
|------------------------------|-------------|-------------------------|-----------------------------------------------------------------------------------------------|--------------------------------------------------------------------------------------------|
| Employer:                    | Agency Name | CalPERS                 | ID (Employer): 987654321                                                                      | 0                                                                                          |
| Division:                    |             |                         |                                                                                               |                                                                                            |
| Original Hire Date:*         |             |                         |                                                                                               |                                                                                            |
| Appointment ID:              |             |                         |                                                                                               |                                                                                            |
| Separation Date:             |             |                         | ~                                                                                             |                                                                                            |
| Additional Details           |             |                         | Affordable Care Act/None                                                                      |                                                                                            |
| Position Title:              |             | Appointment Status:     | Other                                                                                         |                                                                                            |
| CBU:                         |             | Retirement Program:*    | PERS                                                                                          |                                                                                            |
| Begin Date:                  |             | End Date:               | STRS                                                                                          |                                                                                            |
| Medical Group:* 🗸            |             | Affiliated Association: |                                                                                               | ~                                                                                          |
|                              |             |                         |                                                                                               |                                                                                            |
| Save & Continue Cancel Clear | Return      |                         | California Association of High<br>California Correctional Peace<br>Peace Officers Research As | nway Patrolmen (CAHP)<br>e Officers Association (CCPOA)<br>sociation of California (PORAC) |

#### Step 23 Select the **Save & Continue** button.

Step 24 Did you update the address?

Yes: Select the correct Entered Address or U.S. Postal Service Matches radio button.

| 🛈 Confirm Address                                                                                                    |
|----------------------------------------------------------------------------------------------------|
| We have validated your address against U.S. postal records and have provided an alternate choice according to these results. Please choose the address you wish to use or select the Cancel button to return to the address page to change your entry. |
| Entered Address: O 400 P St., Sacramento, CA 95814                                                                                                    |
| U.S. Postal Service Matches:   400 P ST, SACRAMENTO, CA 95814-5345                                                                                                    |

No: Skip to step 27.

Step 25 Select the **Confirm** button.

Step 26 Select the **Save & Continue** button.

#### Add Dependents

Step 27 Is your employee enrolling dependents?

#### Yes: Select the Add New button.

| Covered Person List     Add New                                                                           |                                                 |              |        |
|----------------------------------------------------------------------------------------------------|-------------------------------------------------|--------------|--------|
| Review the covered person list. To enroll a dep<br>Otherwise, select the <b>Save &amp; Continue</b> butto | pendent, select the <b>Add New</b> button.<br>n |              |        |
| Name                                                                                                    | Date of Birth                                   | Relationship | Medica |
| JOE JONES                                                                                                 | 03/02/1984                                      | Self         | Basic  |
|                                                                                                    |                                                 |              |        |

Save & Continue Cancel Return

No: Skip to step 44.

Step 28Is the dependent listed in the Existing Relationships Eligible for Health section?Yes: Select the dependent's radio button.

| 🖸 E     | 🛈 Existing Relationships Eligible for Health 🚧 🔤                                   |               |              |         |  |  |  |
|---------|------------------------------------------------------------------------------------|---------------|--------------|---------|--|--|--|
| Sele    | Select a dependent below. If a dependent is not listed, select the Add New button. |               |              |         |  |  |  |
|         | <u>Name</u>                                                                        | Date of Birth | Relationship | Medical |  |  |  |
| $\odot$ | Jones, Joey                                                                        | 07/30/2015    | Child        | No      |  |  |  |
| $\circ$ | Jones, Jill                                                                        | 11/03/1983    | Spouse       | No      |  |  |  |
| $\circ$ | Jones, Jake                                                                        | 11/17/2017    | Child        | No      |  |  |  |
| <       |                                                                                    |               |              |         |  |  |  |

Continue Cancel Return

No: Skip to step 31.

Step 29 Select the **Continue** button.

Step 30 Skip to step 32.

Step 31 Select the **Add New** button.

| • Existing Relationships Eligible for Healtl                                       | Add New     |               |              |         |  |
|------------------------------------------------------------------------------------|-------------|---------------|--------------|---------|--|
| Select a dependent below. If a dependent is not listed, select the Add New button. |             |               |              |         |  |
|                                                                                    | <u>Name</u> | Date of Birth | Relationship | Medical |  |
| No results found.                                                                  |             |               |              |         |  |
| <                                                                                  |             |               |              |         |  |

Continue Cancel Return

- Step 32 Complete or update the Person Details section if necessary. You may update if the dependent is not an active employee at a PERS-contracting agency.
- Step 33 Does the dependent have the same address as your employee?

Yes: Skip to step 37.

No: Deselect the Address is the same as Primary Subscriber check box.

| ☑ Address Details                         |
|-------------------------------------------|
| Address is the same as Primary Subscriber |
| Address Type:* Mailing Address            |

- Step 34 Complete the Address Details section.
- Step 35 Select the **Save & Continue** button.
- Step 36 Select the **Confirm** button.
- Step 37 Select the **Save & Continue** button.
- Step 38 Is this dependent in a parent-child relationship?

Yes: Select the Maintain Certification link.

👽 Dependent Information

Parent-Child Relationship Information

Certification Submitted: No Maintain Certification

No: Skip to step 43.

# Step 39 Select the Certify Dependent check box.

| Parent-Child Relationshi                                                                   | p Certification                                                                                                    |                                                                                                    |
|--------------------------------------------------------------------------------------------|----------------------------------------------------------------------------------------------------|----------------------------------------------------------------------------------------------------|
| Please complete the following                                                              | g certification/recertification:                                                                                                    |                                                                                                    |
| The Public Employee's Medic<br>CalPERS-sponsored health pl<br>certain disabled dependents) | al and Hospital Care Act (PEMHCA) and regulations allow for the enro<br>an when the Employee or Annuitant has a "parent-child relationship"<br>). | llment of a child (other than natural, adopted, or step-child) in the with the child. The child must be under the age of 26 (except for |
| In order to enroll or continue<br>reason.                                                  | e enrollment in a CalPERS-sponsored health plan, please certify the pa                                                                            | arent-child relationship by selecting the appropriate certification                                                                     |
| Name                                                                                       | Parent-Child Relationship<br>Certification Expiration Date                                                                                        | Certify Dependent Checkbox                                                                                                    |
| Kitty Kooper                                                                               | 03/31/2025                                                                                                    | Certify Dependent                                                                                                    |

# Step 40 Select the disclaimer check box.

|         | Name                                                                                                    | Parent-Child Relationship<br>Certification Expiration Date | Certify Dependent Checkbox                                                                                                    |
|---------|----------------------------------------------------------------------------------------------------|------------------------------------------------------------|----------------------------------------------------------------------------------------------------|
|         | Kitty Kooper                                                                                                    | 03/31/2025                                                 | Certify Dependent                                                                                                    |
|         | T am a duly ap                                                                                                    | pointed and qualified representative of the agency/de      | partment.                                                                                                    |
|         | I nave reviewe<br>I retained copie                                                                                                    | a the above amidavit, supporting documentation, and        | verified the identity of the subscriber submitting this affidavit.<br>rm(s) and all supporting documents to enroll/recertify the eligibility of the employee's |
|         | dependent in a                                                                                                    | PCR.                                                       |                                                                                                    |
|         | Based on the review of the documentation and information provided I recommend enrolling/recertifying this dependent in a PCR based on the informa<br>provided and documentation attached [per CCR §599.500(o)]. |                                                            | I recommend enrolling/recertifying this dependent in a PCR based on the information                                                                            |
|         | Save & Continue Return                                                                                                    |                                                            |                                                                                                    |
|         |                                                                                                    |                                                            |                                                                                                    |
| Step 41 | Select the <b>S</b>                                                                                                    | ave & Continue button.                                     |                                                                                                    |
| Step 42 | Below the D                                                                                                    | ependent Information sec                                   | tion, select the Save & Continue button.                                                                                                    |
| Step 43 | Do they hav                                                                                                    | e additional dependents?                                   |                                                                                                    |
|         | Yes: Return                                                                                                    | to step 27.                                                |                                                                                                    |

No: Continue to step 44.

| Step 44 | Select the <b>Save &amp; Continue</b> button. |
|---------|-----------------------------------------------|
|         |                                               |

# Select Health Plan

| Step 45 | Select the <b>medical plan</b> radio button.                                                                                   |                                                |                                                                |                                          |  |  |  |
|---------|----------------------------------------------------------------------------------------------------|------------------------------------------------|----------------------------------------------------------------|------------------------------------------|--|--|--|
|         | Medical Plan Selections     Plan Name     Anthem Blue Cross Select     Anthem Blue Cross Traditi     Blue Shield Access+ - Reg | HMO - Region 1<br>onal HMO - Region 1<br>ion 1 | Party<br>Self/B and 2+/B<br>Self/B and 2+/B<br>Self/B and 2+/B | Premium<br>2961.04<br>3483.22<br>2799.78 |  |  |  |
| Step 46 | Enter a medical p                                                                                                    | rovider(s) if the employee indic               | cated a primary care phy                                       | sician.                                  |  |  |  |
|         | Name                                                                                                    | Dependent Type                                 | Medical Prov                                                   | ider                                     |  |  |  |
|         | Joe Jones                                                                                                    | Self                                           |                                                                |                                          |  |  |  |
|         | Jill Jones<br>Kitty Kooper                                                                                                    | Spouse<br>Parent-Child                         |                                                                |                                          |  |  |  |
|         | Save & Continue Cancel C                                                                                                    | lear <u>Return</u>                             |                                                                |                                          |  |  |  |
|         | Ensure all depend                                                                                                    | lents are listed. If you need to r             | nake a correction, select                                      | the                                      |  |  |  |
|         | Return link at bot                                                                                                    | tom left.                                      | ,,                                                             |                                          |  |  |  |
| Step 47 | Select the <b>Save &amp;</b>                                                                                                   | <b>Continue</b> button.                        |                                                                |                                          |  |  |  |

Step 48 Select one of the four option links in the health transaction confirmation.

| Health Transaction Confirmation                      |
|------------------------------------------------------|
| The transaction successfully processed.              |
| Print the health transaction confirmation            |
| Add another transaction for this subscriber.         |
| Process a new transaction for a different subscriber |
| Return to home page.                                 |

**Tip:** The print option provides details in a PDF format in a separate browser window. Confirm that the transaction completed accurately. To correct a transaction with a:

- **Future effective date:** Rescind the transaction and re-process the new health enrollment if you forgot a dependent or chose the incorrect plan.
- Retroactive effective date: Contact CalPERS.

#### Health Transaction Confirmation

The following transaction successfully processed on 08/28/2024.

CalPERS ID: 2612367457 Subscriber Name: Joe Jones

Health Event Type: New Enrollment Health Event Reason: Time Base & Tenure

Effective Date: 09/01/2024 Event Date: 08/28/2024 Received Date: 08/28/2024

Health Plan Name: Anthem Blue Cross Select

Covered Persons:

| Covered Person | Relationship |
|----------------|--------------|
| Joe Jones      | Self         |
| Kitty Kooper   | Niece        |
| Jill Jones     | Spouse       |

# Scenario 2: Add Dependent

# System Logic

- Social Security number (SSN) fields are required when adding a spouse or domestic partner. If they do not have an SSN, contact CalPERS to add the dependent.
- You can enroll a dependent child without an SSN by bypassing the warning message. Follow up within 90 days to add their SSN (refer to unit 4).
- When adding multiple dependents within one transaction, the health event reason must be the same. If not, process a separate health transaction for each unique health event reason.

# Step Actions (26 Steps)

#### Add Health Enrollment Transaction

Step 1 Select the **Reporting** global navigation tab.

Step 2 Within the Create or Edit Report section, select Add or Edit Health Enrollment from the Method drop-down list.

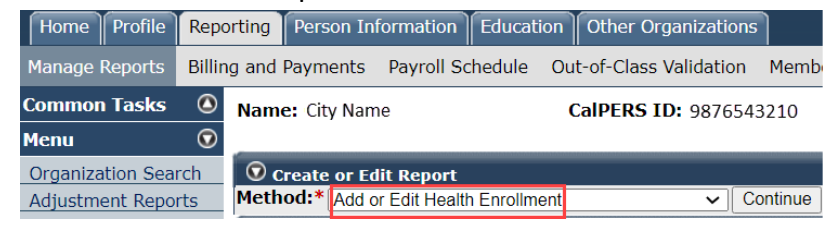

Step 3 Select the **Continue** button.

#### Search for the Subscriber

# Step 4 Enter the employee's CalPERS ID or SSN and populate one field on the right.

| Please enter th | e CalPERS ID or SSN and o | one additional se | earch criteria of the pe | erson for whom you are | e searching. |
|-----------------|---------------------------|-------------------|--------------------------|------------------------|--------------|
|                 |                           |                   |                          | Date of Birth:         |              |
|                 |                           |                   |                          |                        | OR           |
|                 | CalPERS ID or SSN:*       |                   | AND                      | Last Name:             |              |
|                 |                           |                   |                          |                        | OR           |
| Search Return   |                           |                   |                          | First Name:            |              |

#### Step 5 Select the **Search** button.

#### Input Health Event Information

Step 6 Complete the Health Event Information section.

|   |                       |              | $\checkmark$        |
|---|-----------------------|--------------|---------------------|
| H | lealth Event Reason:* | $\checkmark$ |                     |
|   | Event Date:*          |              |                     |
|   | Received Date:*       |              |                     |
|   |                       |              | View Effective Date |

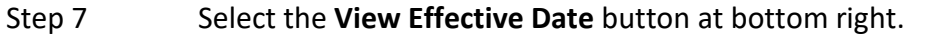

#### Step 8 Select the **Save & Continue** button.

#### **Adding Dependents** Step 9 Is the dependent listed in the Existing Relationships Eligible for Health section? Yes: Select the dependent's check box. No: Skip to step 12. Step 10 Do you need to update the dependent's demographics or address? Yes: Select the Update Demographics link. • Existing Relationships Eligible for Health Add New Select a dependent below. If a dependent is not listed, select the Add New button. Date of Birth Relationship Medical Name <u>Update</u> Demographics 🗹 Adams, Annie 05/18/2012 Child No No: Select the Continue button, then skip to step 24. Step 11 Skip to step 13. Step 12 Within the Existing Relationships Eligible for Health section, select the Add New button. • Existing Relationships Eligible for Health Select a dependent below. If a dependent is not listed, select the Add New button. Name Date of Birth Relationship No results found. Continue Cancel Return Step 13 Complete or update the Person Details section. Step 14 Is the dependent's address the same as your employee's? Yes: Skip to step 18. No: Deselect the Address is the same as Primary Subscriber check box. • Address Details Address is the same as Primary Subscriber Address Type:\* Mailing Address $\sim$ Complete the Address Details section. Step 15 Step 16 Select the Save & Continue button. Step 17 Select the Confirm button. Select the Save & Continue button. Step 18 Step 19 Is the dependent in a parent-child relationship? Yes: Select the Provide Certification link. No: Skip to step 24.

# Step 20 Select the Certify Dependent check box.

|         | Name                                                                           | Parent-Child Relation<br>Certification Expirati                                   | nship<br>ion Date              |                     | Certi                                 | ify Dependent Checkbox           |  |  |
|---------|--------------------------------------------------------------------------------|-----------------------------------------------------------------------------------|--------------------------------|---------------------|---------------------------------------|----------------------------------|--|--|
|         | Kitty Kooper                                                                   | 01/31/2024                                                                        |                                |                     | Ce                                    | ertify Dependent                 |  |  |
| Step 21 | Select the disclaimer check box.                                               |                                                                                   |                                |                     |                                       |                                  |  |  |
|         | Name                                                                           | Parent-Child Relationship<br>Certification Expiration Date                        |                                | Certify             | y Dependent Checkbe                   | x                                |  |  |
|         | Kitty Kooper                                                                   | 03/31/2025                                                                        |                                | 🗹 Cer               | tify Dependent                        |                                  |  |  |
|         | ▼ I am a duly appointed and qualified representative of the agency/department. |                                                                                   |                                |                     |                                       |                                  |  |  |
|         | I have reviewed th                                                             | ne above affidavit, supporting documenta                                          | ation, and verified the        | identity of the sub | scriber submitting this               | affidavit.                       |  |  |
|         | dependent in a PC                                                              | R.                                                                                |                                | supporting docum    |                                       | , are engineery of the employees |  |  |
|         | based on the revie<br>provided and docu                                        | ew of the documentation and information<br>imentation attached [per CCR §599.500( | n provided I recommer<br>(o)]. | nd enrolling/recert | ifying this dependent ir              | h a PCR based on the information |  |  |
| Step 22 | Select the <b>Sa</b>                                                           | ve & Continue butto                                                               | on.                            |                     |                                       |                                  |  |  |
| Step 23 | If the employ                                                                  | yee provided a physic                                                             | cian name f                    | for the de          | ependent, e                           | nter the                         |  |  |
|         | physician's n                                                                  | ame in the Provider                                                               | field.                         |                     |                                       |                                  |  |  |
| Step 24 | Do they have                                                                   | e additional depende                                                              | ents to add                    | for this h          | ealth event                           | reason?                          |  |  |
|         | Yes: Return to step 9.                                                         |                                                                                   |                                |                     |                                       |                                  |  |  |
|         | No: Continue                                                                   | e to step 25.                                                                     |                                |                     |                                       |                                  |  |  |
| Step 25 | Under the Ex                                                                   | kisting Relationships                                                             | Eligible for                   | Health se           | ction, selec                          | t the <b>Continue</b>            |  |  |
| •       | button.                                                                        |                                                                                   |                                |                     |                                       |                                  |  |  |
|         | © Existing Relationships Eligible for Health Add New                           |                                                                                   |                                |                     |                                       |                                  |  |  |
|         | Select a dependent be                                                          | low. If a dependent is not listed, select                                         | the Add New button             | . Modical           | Parent-Child                          | Drovidor                         |  |  |
|         | Liinamo, Pip X                                                                 | 10/02/1986                                                                        | Child                          | No                  | Relationship                          | Provider                         |  |  |
|         | <ul> <li>Liinamo, Liber R</li> </ul>                                           | ichelle 12/13/1984                                                                | Child                          | No                  |                                       |                                  |  |  |
|         | 🗹 Kooper, Kitty                                                                | 09/15/2012                                                                        | Niece                          | Yes                 | <u>Update</u><br><u>Certification</u> |                                  |  |  |
|         |                                                                                |                                                                                   |                                |                     |                                       |                                  |  |  |
|         | Continue Cancel Return                                                         | 1                                                                                 |                                |                     |                                       |                                  |  |  |
| Step 26 | Select one of                                                                  | f the four option link                                                            | s in the hea                   | alth trans          | action confi                          | rmation.                         |  |  |
|         | Healt                                                                          | th Transaction Con                                                                | firmation                      |                     | Ĩ                                     |                                  |  |  |
|         |                                                                                | in mansaction con                                                                 | mation                         |                     |                                       |                                  |  |  |
|         | The                                                                            | transaction successful                                                            | lly processed                  | d.                  |                                       |                                  |  |  |
|         | Print                                                                          | the health transaction                                                            | confirmatio                    | on.                 |                                       |                                  |  |  |
|         | Add ar                                                                         | nother transaction for                                                            | this subscril                  | ber.                |                                       |                                  |  |  |
|         |                                                                                |                                                                                   |                                |                     |                                       |                                  |  |  |
|         | Process a r                                                                    | new transaction for a c                                                           | airferent sub                  | scriber.            |                                       |                                  |  |  |
|         |                                                                                | <u>Return to home p</u>                                                           | age.                           |                     |                                       |                                  |  |  |
|         | You have co                                                                    | mpleted this scenari                                                              | о.                             |                     |                                       |                                  |  |  |

# Scenario 3: Delete Dependent

# System Logic

- When deleting multiple dependents within one health transaction, the health event reason must be the same. If not, process a separate health transaction for each health event reason.
- When deleting a former spouse due to divorce or domestic partner due to termination of relationship with the Secretary of State, allow myCalPERS to automatically delete dependents with the relationship of Step Child or Domestic Partner Child.

# Step Actions (11 Steps)

#### Add Health Enrollment Transaction

| Step 1 | Select the <b>Reporting</b> global navigation tab. |
|--------|----------------------------------------------------|
|        | Berede the heper the Brown han Batter tabl         |

Step 2Within the Create or Edit Report section, select Add or Edit Health Enrollment<br/>from the Method drop-down list.

| Home Profile     | Reporting   | Person In    | formation      | Education    | Other Organizations    | 5       |
|------------------|-------------|--------------|----------------|--------------|------------------------|---------|
| Manage Reports   | Billing and | Payments     | Payroll Sc     | hedule Ou    | it-of-Class Validation | Memb    |
| Common Tasks     | 🙆 Nam       | e: City Nan  | ne             |              | CalPERS ID: 987654     | 3210    |
| Menu             | •           |              |                |              |                        |         |
| Organization Sea | rch 💿 o     | Create or Ed | lit Report     |              |                        |         |
| Adjustment Repo  | rts Meth    | od:* Add o   | or Edit Health | n Enrollment | ✓ C                    | ontinue |

Step 3 Select the **Continue** button.

#### Search for the Subscriber

Step 4 Enter the employee's CalPERS ID or SSN and populate one field on the right.

| Person Search<br>Please enter the ( | CalPERS ID or SSN and c | one additional sea | arch criteria of the pe | rson for whom you are | searching. |  |
|-------------------------------------|-------------------------|--------------------|-------------------------|-----------------------|------------|--|
|                                     |                         |                    |                         | Date of Birth:        | <b>_</b> _ |  |
|                                     | CalPERS ID or SSN:*     |                    | AND                     | Last Name:            | OR         |  |
|                                     |                         |                    |                         | First Name:           | OR         |  |
| Search <u>Return</u>                |                         |                    |                         | inst Name.            |            |  |

### Step 5 Select the **Search** button.

#### Input Health Event Information

| Step 6 | Complete the Health Event Information section.                                                                                                    |  |  |  |  |  |  |
|--------|----------------------------------------------------------------------------------------------------|--|--|--|--|--|--|
|        | Health Event Information          Health Event Type:*       V         Health Event Reason:*       V         Event Date:*       Image: Comparison of the put of the put |  |  |  |  |  |  |
|        | Save & Continue Cancel Clear Return                                                                                                    |  |  |  |  |  |  |
| Step 7 | Select the View Effective Date button at bottom right.                                                                                                    |  |  |  |  |  |  |
| Step 8 | Select the <b>Save &amp; Continue</b> button.                                                                                                    |  |  |  |  |  |  |

#### Delete Dependent(s)

Step 9

Select the check box(es) next to the dependent(s) being deleted.

| 😨 Exi | ${igodot}$ Existing Relationships Eligible for Health |               |              |         |  |  |  |
|-------|-------------------------------------------------------|---------------|--------------|---------|--|--|--|
|       | <u>Name</u>                                           | Date of Birth | Relationship | Medical |  |  |  |
|       | Wilson, Willy                                         | 06/14/2001    | Child        | Yes     |  |  |  |
|       | Wilson, Wanda                                         | 05/04/1979    | Spouse       | Yes     |  |  |  |
|       | Wilson, Wally                                         | 03/18/2013    | Child        | Yes     |  |  |  |
|       | Smith, Sam                                            | 06/02/2004    | Step Child   | Yes     |  |  |  |
| <     |                                                       |               |              |         |  |  |  |
|       |                                                       |               |              |         |  |  |  |

Continue Cancel Return

#### Step 10 Select the **Continue** button.

#### Step 11 Select one of the four option links in the health transaction confirmation.

#### Health Transaction Confirmation

The transaction successfully processed.

Print the health transaction confirmation.

Add another transaction for this subscriber.

Process a new transaction for a different subscriber.

Return to home page.

# Scenario 4: Change Health Plan

# System Logic

### Move Health Event Reason

- Prior to processing a plan change, the new address should be reflected in myCalPERS.
- For central-state agencies, an address change in Personnel Information Management System (PIMS) will reflect in myCalPERS in 1-2 business days.

### Work ZIP Code

To start or stop using the work ZIP code for health eligibility, process an Update Enrollment health event type prior to the plan change with the following health event reasons:

- Change Eligibility ZIP to add the work ZIP code
- Cancel Eligibility ZIP to cancel a work ZIP code

# Step Actions (14 Steps)

#### Add Health Enrollment Transaction

| Step 1 | Select the <b>Reporting</b> global navigation tab.                  |
|--------|---------------------------------------------------------------------|
| Step 2 | Within the Create or Edit Report section, select Add or Edit Health |
|        | from the Mothed drop down list                                      |

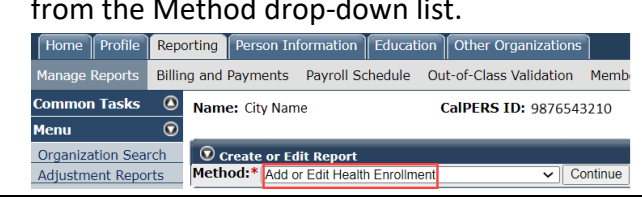

Step 3 Select the **Continue** button.

#### Search for the Subscriber

 Step 4
 Enter the employee's CalPERS ID or SSN and populate one field on the right.

 • Person Search
 Please enter the CalPERS ID or SSN and one additional search criteria of the person for whom you are searching.
 CalPERS ID or SSN:\*
 • AND
 Calst Name:
 • OR
 First Name:
 • Pirst Name:
 • OR

Step 5 Select the **Search** button.

#### Input Health Event Information

| Step 6 | Complete the Health Even            | t Information section. |                     |
|--------|-------------------------------------|------------------------|---------------------|
|        | Health Event Information            |                        |                     |
|        | Health Event Type:*                 | ~                      |                     |
|        | Health Event Reason:* 🗸             |                        |                     |
|        | Event Date:*                        |                        |                     |
|        | Received Date:*                     |                        |                     |
|        |                                     |                        | View Effective Date |
|        | Save & Continue Cancel Clear Return |                        |                     |

#### Step 7 Select the **View Effective Date** button at bottom right.

Enrollment

#### Step 8 Select the Save & Continue button.

Step 9 Are they a dues-paying member of an affiliated association who is electing to enroll in an association plan?

#### Yes: Select the member's association from the drop-down list.

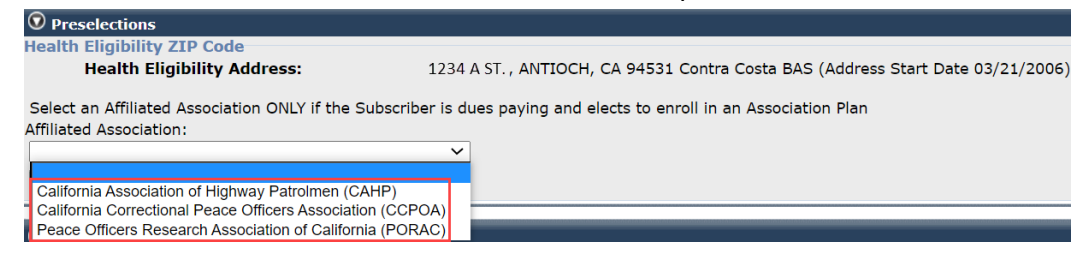

No: Skip to step 11.

Step 10 Select the **Display Plans** button.

#### **Change Health Plan**

Step 11 Select the **health plan** radio button chosen by the subscriber.

| 0 | O Medical Plan Selections                    |                |         |  |  |  |  |
|---|----------------------------------------------|----------------|---------|--|--|--|--|
|   | Plan Name                                    | Party          | Premium |  |  |  |  |
| 0 | Anthem Blue Cross Select HMO - Region 1      | Self/B and 1/B | 1737.96 |  |  |  |  |
| 0 | Anthem Blue Cross Traditional HMO - Region 1 | Self/B and 1/B | 2369.68 |  |  |  |  |
| 0 | Health Net SmartCare - Region 1              | Self/B and 1/B | 2001.04 |  |  |  |  |
| 0 | Kaiser Permanente California - Region 1      | Self/B and 1/B | 1536.98 |  |  |  |  |
| 0 | PERS Care - Region 1                         | Self/B and 1/B | 2266.28 |  |  |  |  |
| 0 | PERS Choice - Region 1                       | Self/B and 1/B | 1722.36 |  |  |  |  |
| 0 | PERS Select - Region 1                       | Self/B and 1/B | 1040.58 |  |  |  |  |

#### Step 12 Enter a medical provider(s) if the employee indicated primary care physician(s).

| 💿 Provider Information |                    |                  |
|------------------------|--------------------|------------------|
| Name                   | Dependent Type     | Medical Provider |
| Jane Jones             | Self               |                  |
| Jill Jones             | Natural Born Child |                  |

Save & Continue Cancel Clear Return

#### Step 13 Select the **Save & Continue** button.

Step 14 Select one of the four option links in the health transaction confirmation.

#### Health Transaction Confirmation

The transaction successfully processed.

Print the health transaction confirmation.

Add another transaction for this subscriber.

Process a new transaction for a different subscriber.

<u>Return to home page.</u>

# Scenario 5: Cancel Coverage

# System Logic

### Leave of Absence (Not Family Medical Leave or Maternity/Paternity Leave)

- After the employee's appointment reflects a leave of absence that is not a family medical leave (FMLA) or maternity/paternity leave, the health benefits will automatically cancel.
- After the leave of absence (those other than FMLA or maternity/paternity leave) is reflected in myCalPERS, verify the health benefits is cancelled to ensure correct billing.
- For steps on updating nonPERS and CalSTRS employee appointments, refer to the myCalPERS <u>Health Enrollment Supplement (PDF)</u> student guide.

#### **Permanent Separation**

- Do not process a Cancel Coverage transaction for a permanently separating employee. Add the separation event to their appointment, and myCalPERS will cancel the health benefits.
- After the permanent separation is reflected in myCalPERS, verify the health benefits is cancelled to ensure there won't be any billing issues.

#### Voluntary Cancellation Effective More Than a Month in the Future

For this request, you can process the transaction by adjusting the *received date* to the month prior to the effective date.

- Event Date: Day of the employee request
- Received Date: Month prior to the effective date/01/year

# Step Actions (9 Steps)

#### Add Health Enrollment Transaction

| Step 1 | Select the <b>Reporting</b> global navigation tab. |
|--------|----------------------------------------------------|
|--------|----------------------------------------------------|

Step 2 Within the Create or Edit Report section, select Add or Edit Health Enrollment from the Method drop-down list.

|                  |                         |          |          | •              |               |                  |          |         |
|------------------|-------------------------|----------|----------|----------------|---------------|------------------|----------|---------|
| Home Profile     | Repo                    | orting   | Person   | Information    | Education     | Other Organ      | izations | •       |
| Manage Reports   | Billin                  | ig and F | Payment  | s Payroll S    | chedule O     | ut-of-Class Vali | dation   | Memb    |
| Common Tasks     | ٥                       | Name     | : City N | ame            |               | CalPERS ID:      | 987654   | 3210    |
| Menu             | $\overline{\mathbf{O}}$ | _        |          |                |               |                  |          |         |
| Organization Sea | rch                     | 💿 cı     | reate or | Edit Report    |               |                  |          |         |
| Adjustment Repo  | rts                     | Metho    | od:* Ad  | d or Edit Heal | th Enrollment |                  | ✓ C      | ontinue |
|                  |                         |          |          |                |               |                  |          |         |

Step 3 Select the **Continue** button.

#### Search for the Subscriber

| Step 4 | Enter the employee's CalPERS ID or SSN and populate one field on the right                                      |
|--------|----------------------------------------------------------------------------------------------------|
|        | $\widehat{\mathbb{O}}$ Person Search                                                                            |
|        | Please enter the CalPERS ID or SSN and one additional search criteria of the person for whom you are searching. |
|        | Date of Birth:                                                                                                  |
|        | CalPERS ID or SSN:* AND Last Name:                                                                              |
|        | Search Return OR                                                                                                |

#### Step 5 Select the **Search** button.

#### Input Health Event Information

Step 6 Complete the Health Event Information section.

| Health Event Information |                     |
|--------------------------|---------------------|
| Health Event Type:*      | ✓                   |
| Health Event Reason:*    | $\checkmark$        |
| Event Date:*             |                     |
| Received Date:*          |                     |
|                          | View Effective Date |
|                          |                     |

Save & Continue Cancel Clear Return

- Step 7 Select the **View Effective Date** button at bottom right.
- Step 8 Select the **Save & Continue** button.

Step 9 Select one of the four option links in the health transaction confirmation.

#### Health Transaction Confirmation

The transaction successfully processed.

Print the health transaction confirmation.

Add another transaction for this subscriber.

Process a new transaction for a different subscriber.

<u>Return to home page.</u>

# Unit 2: Rescission

A rescission is reversing a transaction to make a correction or due to a subscriber request. In this unit, you will learn how to rescind a *permissive* transaction with a *future effective date*.

### **Scenario**

You processed a plan change with a future effective date. Today, the employee let you know they changed their mind and wants to remain with their current plan.

## System Logic

You may not process a rescission for a mandatory event or if it is after the effective date. To rescind these transactions, contact CalPERS.

# Step Actions (12 Steps)

Step 1 Select the **Reporting** global navigation tab.

Step 2Within the Create or Edit Report section, select Add or Edit Health Enrollment<br/>from the Method drop-down list.

| Home Profile                                          | Reporti | ing Person Inf                      | ormation   | Education  | Other Organizations    | 5       |
|-------------------------------------------------------|---------|-------------------------------------|------------|------------|------------------------|---------|
| Manage Reports                                        | Billing | and Payments                        | Payroll Sc | hedule O   | ut-of-Class Validation | Memb    |
| Common Tasks O Name: City Name CalPERS ID: 9876543210 |         |                                     |            |            | 3210                   |         |
| Menu                                                  | 0       |                                     |            |            |                        |         |
| Organization Sea                                      | rch     | 😨 Create or Ed                      | it Report  |            |                        |         |
| Adjustment Reports                                    |         | ethod:* Add or Edit Health Enrollmo |            | Enrollment | ✓ C                    | ontinue |

Step 3 Select the **Continue** button.

#### Search for the Subscriber

| Step 4 | Enter the employee's CalPERS ID or SSN and populate one field on the right. |                   |                                   |  |  |  |  |
|--------|-----------------------------------------------------------------------------|-------------------|-----------------------------------|--|--|--|--|
|        | Person Search                                                               |                   |                                   |  |  |  |  |
|        | Please enter the CalPERS ID or SSN and one additional search                | criteria of the p | erson for whom you are searching. |  |  |  |  |
|        |                                                                             |                   | Date of Birth:                    |  |  |  |  |
|        |                                                                             |                   | OR                                |  |  |  |  |
|        | CalPERS ID or SSN:*                                                         | AND               | Last Name:                        |  |  |  |  |
|        | Search Return                                                               |                   | First Name:                       |  |  |  |  |
| Step 5 | Select the <b>Search</b> button.                                            |                   |                                   |  |  |  |  |

#### **Rescind the Transaction**

Step 6Within the Demographics Information section, select the Rescind an Existing<br/>Transaction link.

| Demographics Information |                           |                                 |
|--------------------------|---------------------------|---------------------------------|
| CalPERS ID: 0123456789   |                           | Rescind an Existing Transaction |
| Prefix:                  |                           |                                 |
| First Name: Ellie        | Middle Name: E            | Last Name: Edwards              |
| Suffix:                  |                           |                                 |
| SSN: XXX-XX- 9999        | Date of Birth: 04/17/1977 | Gender: Female                  |
|                          |                           |                                 |

Step 7Within the Health Enrollment History section, select the radio button associated<br/>to the future health event to be rescinded.

| 👽 Health Enrollmen | nt History                  |                     |                    |                        |               |                   |                           |                           |
|--------------------|-----------------------------|---------------------|--------------------|------------------------|---------------|-------------------|---------------------------|---------------------------|
| Rescind            |                             |                     |                    |                        |               |                   |                           |                           |
| Effective Date     | <u>Health Event</u><br>Type | Health Event Reason | Name               | Health Benefit<br>Type | <u>Status</u> | Appointment<br>ID | Create Date               | <u>Change Date</u>        |
| 07/01/2024         | Change Health<br>Plan       | Move                | Ellie E<br>Edwards | Medical                | Future        | 495100            | 06/06/2024<br>11:36:11 AM | 06/06/2024<br>11:36:11 AM |

#### Step 8 Select the **Rescind** button.

#### Step 9 Complete the Rescission Confirmation section.

| 🛈 Transaction Details                                                                                                    |                                      |
|----------------------------------------------------------------------------------------------------|--------------------------------------|
| Subscriber Name: Ellie E Edwards                                                                                                    | Created Date: 06/06/2024 11:36:11 AM |
| Subscriber CalPERS ID: 0123456789                                                                                                    | Change Date: 06/06/2024 11:36:11 AM  |
| Subscriber Date of Birth: 04/17/1977                                                                                                    | Created by User: Employer            |
| Subscriber Coverage Type: Basic                                                                                                    | Updated by User: Employer            |
| Health Event Type: Change Health Plan                                                                                                    | Reason for Rescission:               |
| Health Event Reason: 402 - Move                                                                                                    | Additional Information:              |
| Health Benefit Type: Medical                                                                                                    |                                      |
| Health Plan Name: Anthem Blue Cross Select HMO - Region 1 (5062)                                                                                           |                                      |
| Party Type: Self/B and 1/B                                                                                                    |                                      |
| Effective Date: 07/01/2024                                                                                                    |                                      |
| Event Date: 06/06/2024                                                                                                    |                                      |
| Received Date: 06/06/2024                                                                                                    |                                      |
| Status:                                                                                                    |                                      |
| Appointment ID: 495100                                                                                                    |                                      |
|                                                                                                    | View Health Enrollment Summary       |
|                                                                                                    |                                      |
| Recrission Confirmation                                                                                                    |                                      |
| Rescission Confirmation                                                                                                    |                                      |
| Rescission Confirmation     Reason for Rescission:* Subscriber Request                                                                                     | <b>v</b>                             |
| Rescission Confirmation     Reason for Rescission:*     Subscriber Request     Additional Information:     On 6/6/24, employee rec                         | v]<br>auested to                     |
| Rescission Confirmation     Reason for Rescission:*     Subscriber Request     Additional Information:     On 6/6/24, employee re- rescind their plan char | v<br>quested to<br>nge.              |

Step 10 Select the **Save and Continue** button.

Step 11 From the Health Event Information section, select the **Save & Continue** button.

Step 12 Select one of the four option links in the health transaction confirmation.

#### Health Transaction Confirmation

The transaction successfully processed.

Print the health transaction confirmation.

Add another transaction for this subscriber.

Process a new transaction for a different subscriber.

Return to home page.

# Unit 3: Person Search Tool-Health Enrollment Details

In this unit, you will learn how to review health enrollment details by using the five left-side links (the five scenarios) for one of your employees enrolled in health benefits.

# System Logic

- You may access health details only for employees and retirees with your agency.
- myCalPERS automatically displays information as of the current date. A warning message displays when you're accessing a future new health enrollment or a retroactive cancelled enrollee. To review their Health Enrollment Summary page, use the Summary As-Of Date leftside link and enter a date of when they had/will have health benefits with your agency.

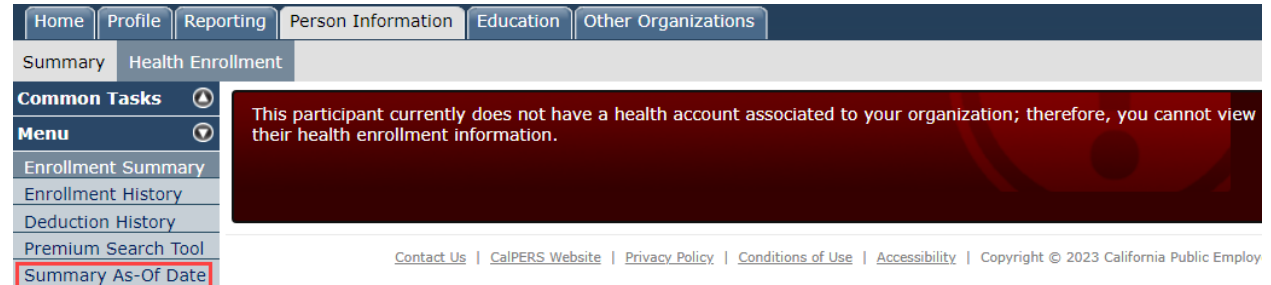

- In most cases, a permanent separation or leave of absence (excluding FMLA or maternity/paternity leave) will cancel health benefits; however, verify the cancellation of a separated employee to ensure the correct billing of premiums.
- To clear the previous subscriber's health benefits information, select the myCalPERS logo in the upper left.

# Contents

| Scenario 1: Enrollment Summary  | 24 |
|---------------------------------|----|
| Scenario 2: Enrollment History  | 26 |
| Scenario 3: Deduction History   | 28 |
| Scenario 4: Premium Search Tool | 30 |
| Scenario 5: Summary As-Of Date  | 33 |

# Scenario 1: Enrollment Summary

You will review subscriber health enrollment information including current and formerly covered dependents, health plan, total premium, and future health events.

# System Logic

When the Enrollment Summary page is unavailable due to future-dated enrollments or a former subscriber, use the one of the other four left-side menu links to verify enrollment information and deductions.

|        | 0110 (11 00000)                                                                                 |                                |                                                                    |  |  |  |
|--------|-------------------------------------------------------------------------------------------------|--------------------------------|--------------------------------------------------------------------|--|--|--|
| Step 1 | From the homepage, select the <b>Pe</b>                                                         | erson Information g            | lobal navigation tab.                                              |  |  |  |
|        | Home Profile Reporting Persor                                                                   | n Information                  | ation Other Organizations                                          |  |  |  |
| Step 2 | Enter the employee's CalPERS ID c                                                               | or SSN and populate            | one field on the right.                                            |  |  |  |
|        | 💿 Person Search                                                                                 |                                |                                                                    |  |  |  |
|        | Please enter the CalPERS ID or SSN and one ad                                                   | dditional search criteria of t | he person for whom you are searching.                              |  |  |  |
|        |                                                                                                 | Da                             | ate of Birth:                                                      |  |  |  |
|        | CalPERS ID or SSN:*                                                                             | AND                            | OR<br>Last Name:                                                   |  |  |  |
|        |                                                                                                 |                                | OR                                                                 |  |  |  |
|        | Search                                                                                          |                                | First Name:                                                        |  |  |  |
| Step 3 | Select the <b>Search</b> button.                                                                |                                |                                                                    |  |  |  |
| Step 4 | Select the Health Enrollment local                                                              | I navigation link.             |                                                                    |  |  |  |
|        | Summany Health Enrollmont                                                                       |                                |                                                                    |  |  |  |
|        | Summary Health Enrollment                                                                       |                                |                                                                    |  |  |  |
| Step 5 | Select the first link under the Heal                                                            | th Account column.             |                                                                    |  |  |  |
|        |                                                                                                 |                                |                                                                    |  |  |  |
|        |                                                                                                 |                                |                                                                    |  |  |  |
|        | Common Tasks S Select Health Account                                                            |                                |                                                                    |  |  |  |
|        | Health Account                                                                                  | Qualifying<br>Participant Name | Qualifying<br>CalPERS ID                                           |  |  |  |
|        | CalPERS Employment                                                                              | JOE JONES                      | 0123456789                                                         |  |  |  |
|        | Health Account Summary                                                                          |                                |                                                                    |  |  |  |
| Step 6 | Review the Health Enrollment Info                                                               | ormation section.              |                                                                    |  |  |  |
|        | <b>O</b> Health Enrollment Information                                                          |                                |                                                                    |  |  |  |
|        | Your health enrollment is based on the following information:<br>Health Eligibility Information |                                | Health Enrollment Summary As Of: 02/01/2023                        |  |  |  |
|        | Appointment ID: 91618622<br>Employer CalPERS ID: 1262043822                                     | Permanent                      | Medical Group: 001 UNREP UNIT A H M W & X                          |  |  |  |
|        | Employer Call Engloyer Agency Name                                                              | l                              | Retirement Date:                                                   |  |  |  |
|        | Division: Calpers ID: 1202943022<br>Division: Agency Name                                       | u-th p                         |                                                                    |  |  |  |
|        | Agency Type: Public Agency                                                                      | Same As                        | Health Eligibility:                                                |  |  |  |
|        | Enrollment Information                                                                          |                                |                                                                    |  |  |  |
|        | Affiliated Retirement System: PERS<br>Financially Responsible CalPERS ID: 0123456789            | Zij                            | Health Eligibility Zip Code: 95650<br>Code Override Indicator: Yes |  |  |  |
|        | Payroll Office Code: 5<br>Affiliated Association:                                               |                                | Override Zip Code Type: Employer Address<br>Region: RG1            |  |  |  |
|        | Health Account Status: Active Employment                                                        |                                | County: Placer                                                     |  |  |  |

# Step Actions (12 Steps)

- Step 7Review the Covered Persons Summary section for to review the current and<br/>former dependents. Each name is a link to their Covered Persons Health<br/>Information page.
- Step 8Is there a View More Actions link in the Covered Persons Summery section?Yes: Select the View More Actions link to expand the list of covered and<br/>formerly covered dependents.

| 🛈 Covered Persons Summary                                  |                                          |                           |           |         |        | View More Actions» |  |
|------------------------------------------------------------|------------------------------------------|---------------------------|-----------|---------|--------|--------------------|--|
| Below are your covered pers<br>Select the name of a covere | sons for health.<br>d person to view det | ailed health information. |           |         |        |                    |  |
| Name                                                       | Date of Birth                            | Dependent Type            | Certified | Medical | Dental | Vision             |  |
| TADHIG LIEBAN                                              | 05/02/1958                               | Self                      | NA        | Basic   | No     | No                 |  |
| ARUTYUN LIEBAN                                             | 10/18/1965                               | Spouse                    | NA        | Basic   | No     | No                 |  |
| SIULING LIEBAN                                             | 07/01/1994                               | Natural Born Child        | NA        | Basic   | No     | No                 |  |
| DOMINNETTA DUBOSKI                                         | 12/06/1995                               | Natural Born Child        | NA        | Basic   | No     | No                 |  |

No: Skip to step 10.

Step 9If you selected the View More Actions link, select the Enrollment Summary left-<br/>side link to return to the previous Health Enrollment Summary page.

| Common Tasks 🛛 🔕    | Health Enrollment Information                                 |
|---------------------|---------------------------------------------------------------|
| Menu 💿              | Your health enrollment is based on the following information: |
| Enrollment Summary  | Health Eligibility Information                                |
| Enrollment History  | Appointment ID: 2233440                                       |
| Deduction History   |                                                               |
| Premium Search Tool | Employer CalPERS ID: 9876543210                               |
| Summary As-Of Date  | Employer: City Name                                           |

Step 10 Review the Health Plan Summary section.

| 💿 Health Plan Summa    | ry                           |                 |                             |               |
|------------------------|------------------------------|-----------------|-----------------------------|---------------|
| Below is your plan and | premium information.         |                 |                             |               |
| Health Benefit Type    | Health Plan Name             | Party Type      | Health Enrollment<br>Status | Total Premium |
| Medical                | Kaiser Permanente California | Self/B and 2+/B | 01/01/2016                  | \$1,906.81    |

Step 11 Review the Future Health Events section for transactions with future effective dates.

| • Future Health Events                |                                |                       |                     |
|---------------------------------------|--------------------------------|-----------------------|---------------------|
| Below are your health events that are | e effective at a future date.  |                       |                     |
| Future Health Event Type              | Future Health Event Reason     | Future Effective Date | Health Notification |
| New Enrollment                        | Late or Loss of Coverage (Emp) | 02/01/2023            |                     |
| Update Enrollment                     | Establish Medical Group        | 02/01/2023            |                     |

Step 12For state agencies, the Pending Health Events section will display if there is a<br/>pending dental enrollment into retirement transaction.

| Pending Health Even        | its            |                              |                                      |                  |                           |
|----------------------------|----------------|------------------------------|--------------------------------------|------------------|---------------------------|
| Below are requests that    | require CalPER | RS review.                   |                                      |                  |                           |
| Name                       | CalPERS ID     | Pending Health<br>Event Type | Pending Health<br>Event Reason       | Received<br>Date | Status                    |
| ZANOTELLI CASTRO-<br>AYALA | 0123456789     | New Enrollment               | State Retiree - Dental<br>Enrollment | 01/01/2018       | Pending Analyst<br>Review |

You have completed this scenario.

# Scenario 2: Enrollment History

You will review all health enrollment transactions in chronological order including rescissions, effective dates, health event types, and future enrollment changes.

| Step Acti | ons (11 Steps)                                                                                                    |  |  |  |  |  |
|-----------|----------------------------------------------------------------------------------------------------|--|--|--|--|--|
| Step 1    | From the homepage, select the <b>Person Information</b> global navigation tab.                                      |  |  |  |  |  |
|           | Home Profile Reporting Person Information Education Other Organizations                                             |  |  |  |  |  |
| Step 2    | Enter the employee's CalPERS ID or SSN and populate one field on the right.                                         |  |  |  |  |  |
|           | • Person Search                                                                                                    |  |  |  |  |  |
|           | Date of Birth:                                                                                                    |  |  |  |  |  |
|           | OR                                                                                                    |  |  |  |  |  |
|           | CalPERS ID or SSN:* AND Last Name: OR                                                                               |  |  |  |  |  |
|           | Search First Name:                                                                                                  |  |  |  |  |  |
| Step 3    | Select the <b>Search</b> button.                                                                                    |  |  |  |  |  |
| Step 4    | Select the Health Enrollment local navigation link.                                                                 |  |  |  |  |  |
|           | Summary Health Enrollment                                                                                           |  |  |  |  |  |
| Step 5    | Select the top link under the Health Account column.                                                                |  |  |  |  |  |
|           | Summary Health Enrollment                                                                                           |  |  |  |  |  |
|           | Common Tasks 🕘 🕜 Select Health Account                                                                              |  |  |  |  |  |
|           | Menu O<br>Health Account Qualifying Qualifying<br>Promium Search Teal<br>Health Account Participant Name CalPERS ID |  |  |  |  |  |
|           | CalPERS Employment JOE JONES 0123456789                                                                             |  |  |  |  |  |
| Chain C   | <u>Health Account Summary</u>                                                                                       |  |  |  |  |  |
| Step 6    | Common Tasks                                                                                                    |  |  |  |  |  |
|           | Menu     Image: Contraction         Menu     Image: Contraction                                                     |  |  |  |  |  |
|           | Enrollment Summary<br>Health Eligibility Information                                                                |  |  |  |  |  |
|           | Deduction History Appointment ID: 2233440                                                                           |  |  |  |  |  |
|           | Premium Search Tool Employer CalPERS ID: 9876543210                                                                 |  |  |  |  |  |
|           | Employer: City Name                                                                                                 |  |  |  |  |  |
| Step 7    | Do you want to filter your search to review specific transactions like a rescission?                                |  |  |  |  |  |
|           | Yes: Use the Search Criteria for Health Enrollment History section.                                                 |  |  |  |  |  |
|           | Please enter search criteria to i wew historical health enrollment transactions.<br>Health Benefit Type: All v      |  |  |  |  |  |
|           | Effective Date Range: To: To:                                                                                       |  |  |  |  |  |
|           | Qualifying Life Events Only?: Yes  Search                                                                           |  |  |  |  |  |
|           | No: Skip to step 9.                                                                                                 |  |  |  |  |  |
| Step 8    | Select the <b>Search</b> button.                                                                                    |  |  |  |  |  |

Step 9Under the Status column, select the link for transaction details to review the<br/>dates used to enter the transaction, if employer or CalPERS processed, and<br/>rescission notes.

| Thealth Enrollment History |                                    |                                                                    |                    |                        |               |                   |                           |                           |  |  |
|----------------------------|------------------------------------|--------------------------------------------------------------------|--------------------|------------------------|---------------|-------------------|---------------------------|---------------------------|--|--|
| Effective Date             | <u>Health Event</u><br><u>Type</u> | Health Event Reason                                                | <u>Name</u>        | Health Benefit<br>Type | <u>Status</u> | Appointment<br>ID | Create Date               | <u>Change Date</u>        |  |  |
| 11/01/2023                 | Delete<br>Dependent                | Delete Dependent- Did not certify<br>for Parent-Child Relationship | Taylor T<br>Thomas | Medical                | Rescinded     | 91776650          | 10/02/2023<br>08:02:24 PM | 10/13/2023<br>11:11:46 AM |  |  |
| 11/01/2022                 | Delete<br>Dependent                | Delete Dependent- Did not certify<br>for Parent-Child Relationship | Taylor T<br>Thomas | Medical                | Rescinded     | 91776650          | 10/03/2022<br>08:00:54 PM | 04/21/2023<br>10:40:28 AM |  |  |
| 12/01/2021                 | Delete<br>Dependent                | 26 year old delete - Batch                                         | Jenni J<br>Jones   | Medical                | Confirmed     | 91776650          | 11/01/2021<br>06:58:23 AM | 11/01/2021<br>06:58:23 AM |  |  |
| 09/01/2021                 | Add Dependent                      | Parent-Child Relationship                                          | Taylor T<br>Thomas | Medical                | Confirmed     | 91776650          | 08/24/2021<br>09:48:35 AM | 08/24/2021<br>09:48:35 AM |  |  |

#### Step 10

Select the View Health Enrollment Summary link for the health enrollment

summary as of the effective date of the transaction.

| Transaction Details |                                      |                   |                                      |
|---------------------|--------------------------------------|-------------------|--------------------------------------|
| Subscriber          | Name: JOE JONES                      |                   | Created Date: 08/24/2021 09:48:35 AM |
| Subscriber CalPE    | RS ID: 0123456789                    |                   | Change Date: 08/24/2021 09:48:35 AM  |
| Subscriber Date of  | Birth: 11/11/1972                    |                   | Created by User: Employer            |
| Subscriber Coverage | Type: Basic                          |                   | Updated by User: Employer            |
| Health Event        | Type: Add Dependent                  |                   | Reason for Rescission:               |
| Health Event R      | eason: 203 - Parent-Child Relationsh | nip               | Additional Information:              |
| Health Benefit      | Type: Medical                        |                   |                                      |
| Health Plan         | Name: Kaiser Permanente California   | - Region 1 (5333) |                                      |
| Party               | Type: Self/B and 2+/B                |                   |                                      |
| Effective           | Date: 09/01/2021                     |                   |                                      |
| Even                | t Date: 07/01/2021                   |                   |                                      |
| Received            | Date: 08/24/2021                     |                   |                                      |
|                     | Status:                              |                   |                                      |
| Appointme           | ent ID: 91776650                     |                   |                                      |
| Dependent List      |                                      |                   |                                      |
| Dependent           | Dependent                            | Dependent         | Dependent                            |
| Name                | CalPERS ID                           | Date of Birth     | Coverage Type                        |
| Taylor T Thomas     | 1234567890                           | 03/03/2003        | Basic                                |
|                     |                                      |                   | View Health Enrollment Summary       |

#### Step 11 Review the health information based on the effective date of the transaction.

| 😨 Health Enrollment Inf                                | ormation                                             |                     |                                              |                                             |                   |              |                |  |
|--------------------------------------------------------|------------------------------------------------------|---------------------|----------------------------------------------|---------------------------------------------|-------------------|--------------|----------------|--|
| Your health enrollment is I                            | based on the following information                   | ation:              |                                              | Health Enrollment Summary As Of: 09/01/2021 |                   |              |                |  |
| Health Eligibility Inform                              | nation                                               |                     |                                              |                                             |                   |              |                |  |
| Appointment ID: 91776650                               |                                                      |                     | Medical Group: 004 UPE, LOCAL 790 UNIT B C D |                                             |                   |              |                |  |
| Employer CalPERS ID: 9876543210                        |                                                      |                     | Permanent Separation Date:                   |                                             |                   |              |                |  |
| Employer: City Name<br>Division CalPERS ID: 9876543210 |                                                      |                     | Retirement Date:                             |                                             |                   |              |                |  |
|                                                        |                                                      |                     |                                              |                                             |                   |              |                |  |
|                                                        | Agancy Type: Dublic Agancy                           |                     | Ца                                           | alth Ronafit An                             | nointment Voc     |              |                |  |
|                                                        | Agency Type. Fublic Agency                           |                     | S                                            | ame As Health                               | Eligibility:      |              |                |  |
| Qualifyin                                              | g CalPERS ID: 0123456789                             |                     |                                              |                                             | 5 .               |              |                |  |
| nrollment Information                                  |                                                      |                     |                                              |                                             |                   |              |                |  |
| Affiliated Retire                                      | ment System: PERS                                    |                     |                                              |                                             | Health Eligibili  | ty Zip Code: | 94601          |  |
| Financially Responsible                                | e CalPERS ID: 0123456789                             |                     |                                              |                                             | Zip Code Overrid  | e Indicator: | No             |  |
| Payro                                                  | Il Office Code: 5                                    |                     |                                              |                                             | Override Zip      | Code Type:   |                |  |
| Affiliate                                              | d Association:                                       |                     |                                              |                                             |                   | Region:      | RG1            |  |
| пеанн Ас                                               | Count Status: Active Employ                          | ment                |                                              |                                             |                   | County:      | Aldifieud      |  |
| ~                                                      |                                                      |                     |                                              |                                             |                   |              |                |  |
| Covered Persons Sum                                    | mary                                                 |                     |                                              |                                             |                   | Vie          | ew More Action |  |
| Below are your covered pe<br>Select the name of a cove | ersons for health.<br>red person to view detailed he | ealth information.  |                                              |                                             |                   |              |                |  |
| Name                                                   | Date of Birth                                        | Dependent T         | уре                                          | Certified                                   | Medical           | Dental       | Vision         |  |
| JOE JONES                                              | 11/11/1972                                           | Self                |                                              | NA                                          | Basic             | No           | No             |  |
| Pam Parks                                              | 11/12/1964                                           | Spouse              |                                              | No                                          | Basic             | No           | No             |  |
| Paige Parks                                            | 05/05/1995                                           | Step Child          |                                              | No                                          | Basic             | No           | No             |  |
| ayior i momas                                          | 03/03/2003                                           | Parent-Child        |                                              | INU                                         | Basic             | NO           | NO             |  |
| 🖸 Health Plan Summary                                  |                                                      |                     |                                              |                                             |                   |              |                |  |
| Below is your plan and pre                             | emium information.                                   |                     |                                              |                                             |                   |              |                |  |
| lealth Benefit Type                                    | Health Plan Name                                     |                     | Party Type                                   | Health                                      | Enrollment Status | Total Pr     | emium          |  |
| 1edical                                                | Kaiser Permanente Ca<br>(5333)                       | lifornia - Region 1 | Self/B and 2+/B                              | 01/01/                                      | 2020              | \$2,115.4    | 16             |  |
|                                                        |                                                      |                     |                                              |                                             |                   |              |                |  |

# **Scenario 3: Deduction History**

You will review your employee's history of premium payments and credits. The information includes the coverage month, plan name, party type, and participant/employer share.

You also have access to the deduction history for your retirees and former employees.

# Step Actions (9 Steps)

| Step 1 | From the homepage, select the <b>Person Information</b> global navigation tab.            |  |  |  |  |  |  |  |  |
|--------|-------------------------------------------------------------------------------------------|--|--|--|--|--|--|--|--|
|        | Home Profile Reporting Person Information Education Other Organizations                   |  |  |  |  |  |  |  |  |
| Step 2 | Enter the employee's CalPERS ID or SSN and populate one field on the right.               |  |  |  |  |  |  |  |  |
|        | Person Search                                                                             |  |  |  |  |  |  |  |  |
|        |                                                                                           |  |  |  |  |  |  |  |  |
|        |                                                                                           |  |  |  |  |  |  |  |  |
|        | CalPERS ID or SSN:* AND Last Name:                                                        |  |  |  |  |  |  |  |  |
|        | Search First Name:                                                                        |  |  |  |  |  |  |  |  |
| Step 3 | Select the <b>Search</b> button.                                                          |  |  |  |  |  |  |  |  |
| Step 4 | Select the Health Enrollment local navigation link.                                       |  |  |  |  |  |  |  |  |
|        | Summary Health Enrollment                                                                 |  |  |  |  |  |  |  |  |
| Step 5 | Select the top link under the Health Account column.                                      |  |  |  |  |  |  |  |  |
|        | Summary Health Enrollment                                                                 |  |  |  |  |  |  |  |  |
|        | Common Tasks 💿 Select Health Account                                                      |  |  |  |  |  |  |  |  |
|        | Menu O Health Account Qualifying Qualifying CalPERS ID                                    |  |  |  |  |  |  |  |  |
|        | Premium Search Tool <u>CalPERS Employment</u> JOE JONES 0123456789                        |  |  |  |  |  |  |  |  |
|        | Health Account Summary                                                                    |  |  |  |  |  |  |  |  |
| Step 6 | Under the left-side menu, select the <b>Deduction History</b> link.                       |  |  |  |  |  |  |  |  |
| Step 7 | Within the Search Criteria section, you must select from the Deduction Source             |  |  |  |  |  |  |  |  |
|        | drop-down list:                                                                           |  |  |  |  |  |  |  |  |
|        | • Benefit Roll: All CalPERS retiree health deductions and employer share. The             |  |  |  |  |  |  |  |  |
|        | Participant Share column displays what was deducted from the retiree's                    |  |  |  |  |  |  |  |  |
|        | warrant.                                                                                  |  |  |  |  |  |  |  |  |
|        | • <b>PA Billing</b> : Public agency (PA) and school billed amounts for active and retired |  |  |  |  |  |  |  |  |
|        | CalPERS, CalSTRS, and non-PERS subscribers.                                               |  |  |  |  |  |  |  |  |
|        | • SCO: Amount naid for active central-state employee health premiums                      |  |  |  |  |  |  |  |  |
|        | Non-Central: Amount for active non-contral state employee health premiums                 |  |  |  |  |  |  |  |  |
|        | • Non-Central. Amount for active non-central state employee health premiums.              |  |  |  |  |  |  |  |  |

Step 8 Select the **Search** button to review deduction history.

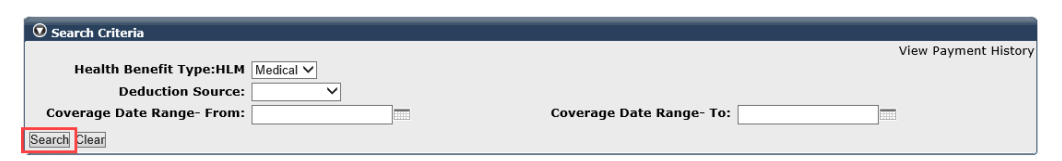

Step 9

Review the Deduction History section.

| 🛛 Deduction Hist  | tory           |                        |                                         |                 |           |                      |                   |                           |
|-------------------|----------------|------------------------|-----------------------------------------|-----------------|-----------|----------------------|-------------------|---------------------------|
| Coverage<br>Month | Status         | Employer<br>CalPERS ID | Plan Name                               | Party<br>Type   | Plan Code | Participant<br>Share | Employer<br>Share | Medicare<br>Reimbursement |
| October 2022      | Employment     | 1262943822             | Kaiser Permanente California - Region 1 | Self/B and 2+/B | 5333      | \$0.00               | \$2,228.36        | \$0.00                    |
| September 2022    | Employment     | 1262943822             | Kaiser Permanente California - Region 1 | Self/B and 2+/B | 5333      | \$0.00               | \$2,228.36        | \$0.00                    |
| August 2022       | Employment     | 1262943822             | Kaiser Permanente California - Region 1 | Self/B and 2+/B | 5333      | \$0.00               | \$2,228.36        | \$0.00                    |
| July 2022         | Employment     | 1262943822             | Kaiser Permanente California - Region 1 | Self/B and 2+/B | 5333      | \$0.00               | \$2,228.36        | \$0.00                    |
| June 2022         | Employment     | 1262943822             | Kaiser Permanente California - Region 1 | Self/B and 2+/B | 5333      | \$0.00               | \$2,228.36        | \$0.00                    |
| May 2022          | Employment     | 1262943822             | Kaiser Permanente California - Region 1 | Self/B and 2+/B | 5333      | \$0.00               | \$2,228.36        | \$0.00                    |
| April 2022        | Employment     | 1262943822             | Kaiser Permanente California - Region 1 | Self/B and 2+/B | 5333      | \$0.00               | \$2,228.36        | \$0.00                    |
| March 2022        | Employment     | 1262943822             | Kaiser Permanente California - Region 1 | Self/B and 2+/B | 5333      | \$0.00               | \$2,228.36        | \$0.00                    |
| February 2022     | Employment     | 1262943822             | Kaiser Permanente California - Region 1 | Self/B and 2+/B | 5333      | \$0.00               | \$2,228.36        | \$0.00                    |
| January 2022      | Employment     | 1262943822             | Kaiser Permanente California - Region 1 | Self/B and 2+/B | 5333      | \$0.00               | \$2,228.36        | \$0.00                    |
| December 2021     | Employment     | 1262943822             | Kaiser Permanente California - Region 1 | Self/B and 2+/B | 5333      | \$0.00               | \$2,115.46        | \$0.00                    |
| November 2021     | Employment     | 1262943822             | Kaiser Permanente California - Region 1 | Self/B and 2+/B | 5333      | \$0.00               | \$2,115.46        | \$0.00                    |
| October 2021      | Employment     | 1262943822             | Kaiser Permanente California - Region 1 | Self/B and 2+/B | 5333      | \$0.00               | \$2,115.46        | \$0.00                    |
| September 2021    | Employment     | 1262943822             | Kaiser Permanente California - Region 1 | Self/B and 2+/B | 5333      | \$0.00               | \$2,115.46        | \$0.00                    |
| August 2021       | Employment     | 1262943822             | Kaiser Permanente California - Region 1 | Self/B and 2+/B | 5333      | \$0.00               | \$2,115.46        | \$0.00                    |
| July 2021         | Employment     | 1262943822             | Kaiser Permanente California - Region 1 | Self/B and 2+/B | 5333      | \$0.00               | \$2,115.46        | \$0.00                    |
| June 2021         | Employment     | 1262943822             | Kaiser Permanente California - Region 1 | Self/B and 2+/B | 5333      | \$0.00               | \$2,115.46        | \$0.00                    |
| May 2021          | Employment     | 1262943822             | Kaiser Permanente California - Region 1 | Self/B and 2+/B | 5333      | \$0.00               | \$2,115.46        | \$0.00                    |
| April 2021        | Employment     | 1262943822             | Kaiser Permanente California - Region 1 | Self/B and 2+/B | 5333      | \$0.00               | \$2,115.46        | \$0.00                    |
| March 2021        | Employment     | 1262943822             | Kaiser Permanente California - Region 1 | Self/B and 2+/B | 5333      | \$0.00               | \$2,115.46        | \$0.00                    |
| February 2021     | Employment     | 1262943822             | Kaiser Permanente California - Region 1 | Self/B and 2+/B | 5333      | \$0.00               | \$2,115.46        | \$0.00                    |
| January 2021      | Employment     | 1262943822             | Kaiser Permanente California - Region 1 | Self/B and 2+/B | 5333      | \$0.00               | \$2,115.46        | \$0.00                    |
| December 2020     | Employment     | 1262943822             | Kaiser Permanente California - Region 1 | Self/B and 2+/B | 5333      | \$0.00               | \$1,998.07        | \$0.00                    |
| November 2020     | Employment     | 1262943822             | Kaiser Permanente California - Region 1 | Self/B and 2+/B | 5333      | \$0.00               | \$1,998.07        | \$0.00                    |
| October 2020      | Employment     | 1262943822             | Kaiser Permanente California - Region 1 | Self/B and 2+/B | 5333      | \$0.00               | \$1,998.07        | \$0.00                    |
| Showing records   | 1 - 25   First | < < Previous           | 123456789 Next >> Last   View           | Max             |           |                      |                   |                           |

**Public agency and schools:** An active employee will have their full premium under the Employer Share column because CalPERS bills your agency for their full premiums. A retiree, unless they're non-PERS, will display their portion and your employer contribution.

**State agencies:** An active employee and retiree will have their portion and the state contribution displayed. If the employee has consolidated benefits (CoBen), then the full premium will display under the Participant Share column. If a coverage month is not displayed, then premiums have not been paid.

# Scenario 4: Premium Search Tool

You will assist your employee to search for available health plans by eligibility ZIP code and those associated with a specific provider or medical group.

You will also compare benefits and premiums for the available plans.

# Step Actions (14 Steps)

| Step 1 | From the homepag                                                                                                    | From the homepage, select the <b>Person Information</b> global navigation tab. |                     |           |                             |              |                         |  |  |  |  |
|--------|----------------------------------------------------------------------------------------------------|--------------------------------------------------------------------------------|---------------------|-----------|-----------------------------|--------------|-------------------------|--|--|--|--|
|        | Home Profile R                                                                                                    | eporting                                                                       | Person Infor        | mation    | Education                   | Other Orga   | nizations               |  |  |  |  |
| Step 2 | Enter the employee's CalPERS ID or SSN and populate one field on the right.                                                      |                                                                                |                     |           |                             |              |                         |  |  |  |  |
|        | • Person Search<br>Please enter the CalPERS ID or SSN and one additional search criteria of the person for whom you are searchin |                                                                                |                     |           |                             |              |                         |  |  |  |  |
|        |                                                                                                    |                                                                                |                     |           | Date of B                   | rth:         |                         |  |  |  |  |
|        | CalPERS ID or                                                                                                    | SSN:*                                                                          |                     | AND       | Last Na                     | OR<br>me:    |                         |  |  |  |  |
|        | Search                                                                                                    |                                                                                |                     |           | First Na                    | OR<br>me:    |                         |  |  |  |  |
| Step 3 | Select the <b>Search</b> k                                                                                                    | outton.                                                                        |                     |           |                             |              |                         |  |  |  |  |
| Step 4 | Select the Health E                                                                                                    | nrollmen                                                                       | <b>t</b> local navi | gation li | nk.                         |              |                         |  |  |  |  |
|        | Summary Health                                                                                                    | Enrollment                                                                     |                     |           |                             |              |                         |  |  |  |  |
| Step 5 | Select the <b>Premiur</b>                                                                                                    | n Search T                                                                     | <b>Tool</b> link un | der the   | Menu left-s                 | ide navigati | on.                     |  |  |  |  |
|        | Summary Health Enr                                                                                                    | ollment                                                                        |                     |           |                             |              |                         |  |  |  |  |
|        | Common Tasks 🛛 🔕                                                                                                    | Select H                                                                       | lealth Account      | •         |                             |              |                         |  |  |  |  |
|        | Menu 💿                                                                                                    | Health Ac                                                                      | count               |           | Qualifying<br>Participant N | ame          | Qualifying<br>CalPERS 1 |  |  |  |  |
|        | Premium Search Tool                                                                                                    | CalPERS E                                                                      | <u>mployment</u>    | L.        | JOE JONES                   |              | 012345678               |  |  |  |  |
|        |                                                                                                    | Health Accou                                                                   | unt Summary         |           |                             |              |                         |  |  |  |  |
| Step 6 | Optional: Use the                                                                                                    | filter(s) in                                                                   | the Health          | Premiu    | m Search To                 | ol section.  |                         |  |  |  |  |
|        |                                                                                                    |                                                                                |                     |           |                             |              |                         |  |  |  |  |

| Please enter the search criteria:                                    |                                 |
|----------------------------------------------------------------------|---------------------------------|
| Year:* 2020 🗸                                                        | Health Benefit Type:* Medical 🗸 |
| Health Eligibility ZIP Code: • Personal O Employer                   | Party Type:* Self/B and 2+/B    |
| ZIP Code:* 92075 Dereign                                             | Carrier Name: All               |
|                                                                      | Member Type:* Public Agency 🗸   |
| Click the Advanced Options button to enable additional search functi | ionality.                       |
| Search Clear Advanced Options                                        |                                 |

Step 7Do you want to search for plans affiliated with a physician or medical group?Yes: Continue to step 8.

No: Skip to step 10.

- Step 8Enter a provider's (primary care or specialist) first or last name or medical group,<br/>and the health plans with which they are associated will display. Subscribers<br/>should contact the health plan to verify if the provider is available.
  - 1. Select the Advanced Options button.
  - 2. Select the **Provider Type** radio button.
  - 3. If you want to search for plans associated with a physician medical group, select the **Medical Group** radio button.
  - 4. Change the mile radius from the drop-down list if necessary.
  - 5. Enter a provider's first and/or last name or medical group name. *Do not press the Enter key.*
  - 6. Select the doctor, specialist, or medical group from the list below.
  - 7. Select the **Search** button at bottom left of the section.
  - 8. Review the *Provider Available?* column to confirm if the provider is affiliated with the health plan.

| Advanced Options                                     |                                                                                        |                                                                                                    |                                     |                                     |                                               |                                                  |                              |
|------------------------------------------------------|----------------------------------------------------------------------------------------|----------------------------------------------------------------------------------------------------|-------------------------------------|-------------------------------------|-----------------------------------------------|--------------------------------------------------|------------------------------|
| Terms of Use: Results<br>California. Provider info   | are based on the ZIP code, sele<br>rmation is subject to change, b                     | ected mile radius, a<br>efore you make an                                                                                                 | and coverage ty<br>ly changes verif | pe, and include<br>y with the healt | doctors within the U<br>h plan that the selec | Inited States, and me<br>ted provider is availal | dical groups in<br>ple.      |
| Enter a Physician or Me                              | dical Group name to include in                                                         | your search.                                                                                                    |                                     |                                     |                                               |                                                  |                              |
| O Provider Type                                      | <ul> <li>Basic Physician</li> <li>Medicare Physician</li> <li>Medical Group</li> </ul> | Within 20 Mile ra<br>smith                                                                                                    | dius 🗸 of <b>946</b>                | 21                                  |                                               |                                                  |                              |
|                                                      |                                                                                        | (Specialist)<br>Family Medicine<br>2288 Market St<br>San Francisco, C<br>Sam Smith<br>(Primary Care)<br>Family Medicine<br>2288 Market St | A 94114                             |                                     |                                               |                                                  |                              |
|                                                      |                                                                                        | San Francisco, C                                                                                                    | A 94114                             |                                     | •                                             |                                                  |                              |
| Search Clear Basic O                                 | ptions                                                                                 |                                                                                                    |                                     |                                     |                                               |                                                  |                              |
| 👽 Available Health Plan                              | s                                                                                      |                                                                                                    |                                     |                                     |                                               |                                                  |                              |
| The following health plan<br>amount, use the View Me | s are available for this service<br>edicare Plans button.                              | area. Service area                                                                                                    | is determined b                     | oy health eligibi                   | lity ZIP code. To viev                        | v the Medicare reimbu                            | ırsement                     |
| Health Plan Name                                     |                                                                                        |                                                                                                    | Provider<br>Available?              | Plan Type                           | Party Type                                    | Gross Premium                                    | Compare<br><u>Select All</u> |
| Kaiser Permanente Calif                              | ornia - Region 1                                                                       |                                                                                                    | No                                  | HMO                                 | Self/B and 2+/B                               | \$1,998.07                                       | ✓                            |
| PERS Care - Region 1                                 |                                                                                        |                                                                                                    | Yes                                 | PPO                                 | Self/B and 2+/B                               | \$2,946.16                                       |                              |
|                                                      |                                                                                        |                                                                                                    |                                     |                                     |                                               |                                                  |                              |

The health plan name is a link their toll-free telephone number.

#### Step 9 Select at least one health plan check box or the **Select All** link.

|         | • Available Health Plans                                                                                                    |                                  |                   |                                                       |                                                                                  |                        |
|---------|----------------------------------------------------------------------------------------------------|----------------------------------|-------------------|-------------------------------------------------------|----------------------------------------------------------------------------------|------------------------|
|         | The following health plans are available for this se<br>amount, use the View Medicare Plans button.                                                                                 | rvice area. Service area is dete | ermined by health | n eligibility ZIP code. To                            | o view the Medicare rein                                                         | nbursement             |
|         | Health Plan Name                                                                                                    |                                  | Plan Type         | Party Type                                            | Gross Premium                                                                    | Compare<br>Select A    |
|         | Anthem Blue Cross Select HMO - Region 2                                                                                                    |                                  | нмо               | Self/B and 2+/B                                       | \$1,700.50                                                                       |                        |
|         | Blue Shield Access+ - Region 2                                                                                                    |                                  | нмо               | Self/B and 2+/B                                       | \$2,365.66                                                                       |                        |
|         |                                                                                                    |                                  |                   |                                                       |                                                                                  |                        |
| tep 10  | Health Net Salud y Mas - Region 2<br>Within the Provider Direct                                                                                                    | tory Alert secti                 | нмо<br>on, revie  | Self/B and 2+/B                                       | \$1,131.36                                                                       | <u>⊽</u><br>n.         |
| itep 10 | Health Net Salud y Mas - Region 2<br>Within the Provider Directory Alert                                                                                                    | tory Alert secti                 | нмо<br>on, revie  | self/B and 2+/B<br>w any alert                        | \$1,131.36<br>information                                                        | n.                     |
| Step 10 | Health Net Salud y Mas - Region 2<br>Within the Provider Direct<br>Provider Directory Alert<br>Excel Print Show 25 rows                                                             | tory Alert secti                 | нмо<br>on, revie  | self/B and 2+/B<br>w any alert                        | \$1,131.36<br>c information<br>Search:                                           | n.                     |
| itep 10 | Health Net Salud y Mas - Region 2         Within the Provider Direct            • Provider Directory Alert          Excel       Print         Show 25 rows         Health Plan Name | tory Alert secti                 | нмо<br>on, revie  | Self/B and 2+/B<br>Set any alert                      | \$1,131.36<br><b>informatio</b><br>Search:<br>4essage                            | n.                     |
| itep 10 | Health Net Salud y Mas - Region 2<br>Within the Provider Direct<br>Provider Directory Alert<br>Excel Print Show 25 rows<br>Health Plan Name<br>Western Health Advantage - Region 1  | tory Alert secti                 | нмо<br>on, revie  | Self/B and 2+/B<br>Sew any alert<br>Alert N<br>Sample | \$1,131.36<br>t information<br>Search:<br>Accessage<br>message for WHA plan or a | D.<br>particular provi |

#### Step 11 Select the **Compare Health Plans** button at the bottom left of the page.

Step 12 Within the Health Plan Comparison Filters section, select the benefits you want to review or compare.

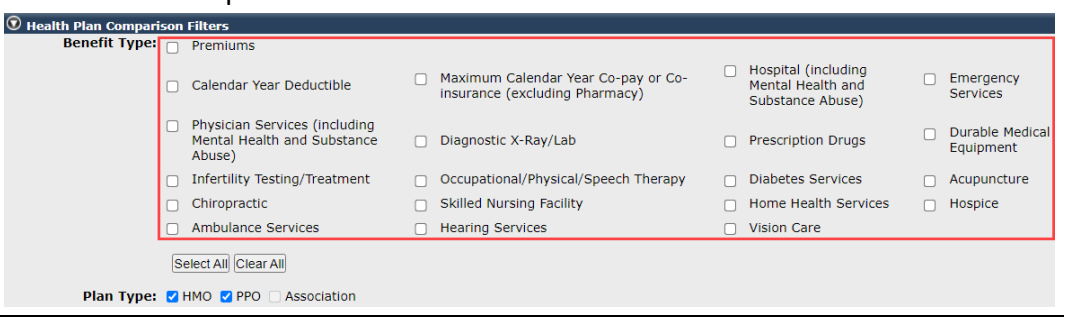

Step 13 Each plan that you selected in step 9 will be displayed in columns side by side with the selected benefits expanded.

|                     |                             |                                                 |          |                                                                                                    | Search:                                                                                                    |  |
|---------------------|-----------------------------|-------------------------------------------------|----------|----------------------------------------------------------------------------------------------------|----------------------------------------------------------------------------------------------------|--|
|                     |                             |                                                 |          | 1                                                                                                    |                                                                                                    |  |
|                     | Anthem Blue<br>Cross Select | ue Health Net Kaiser<br>ct SmartCare Permanente |          | PERS Gold                                                                                                    |                                                                                                    |  |
|                     | 🗖 Hide                      | 🗖 Hide                                          | 🗖 Hide   | <b>-</b> H                                                                                                    | ide                                                                                                    |  |
|                     |                             |                                                 |          | РРО                                                                                                    | Non-PPO                                                                                                    |  |
| -Premiums           |                             |                                                 |          |                                                                                                    |                                                                                                    |  |
| Gross Premium       | \$1,128.83                  | \$1,174.50                                      | \$913.74 | \$82                                                                                                    | 5.61                                                                                                    |  |
| -Calendar Year Dedu | ctible                      |                                                 |          |                                                                                                    |                                                                                                    |  |
| Individual          | N/A                         | N/A                                             | N/A      | Individu                                                                                                    | al <b>\$1000</b>                                                                                                    |  |
| Family              | N/A                         | N/A                                             | N/A      | Family \$2000<br>Incentives available to<br>reduce individual<br>deductible (max.<br>\$500) or family<br>deductible (max.<br>\$1,000) include:<br>getting a biometric<br>screening (\$100<br>credit); receiving a flu<br>shot (\$100 credit);<br>getting a non-<br>smoking certification<br>(\$100 credit); getting<br>a virtual second<br>opinion (\$100 credit);<br>and getting a<br>condition care<br>certification (\$100<br>credit) | Family <b>\$2000</b><br>Incentives available<br>reduce individual<br>deductible (max.<br>\$500) or family<br>deductible (max.<br>\$1,000) include:<br>getting a biometrid<br>screening (\$100<br>credit); receiving a<br>shot (\$100 credit); gettin<br>a virtual second<br>opinion (\$100 credit<br>and getting a<br>condition care<br>certificatio (\$100<br>credit); gettin |  |
| Maximum Calondar    | Yoar Co-pay or Co-incur     | anco (ovcluding Pha                             | macul    |                                                                                                    |                                                                                                    |  |

Step 14

14 Select the **Back to Health Plan Search Results** button in the top Health Plan Search Criteria section to do another health plan comparison.

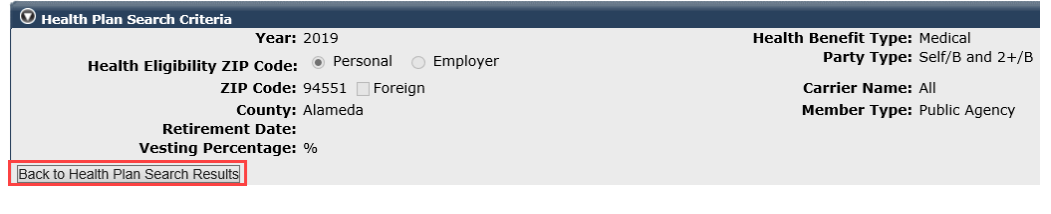

# Scenario 5: Summary As-Of Date

You will verify health enrollment details on a new health enrollment with a future effective date. You can also use this to review retroactively cancelled enrollees.

| <b>Step Action</b> | ns (9 Steps)                                                                                                    |
|--------------------|----------------------------------------------------------------------------------------------------|
| Step 1             | From the homepage, select the <b>Person Information</b> global navigation tab.                                                     |
|                    | Home Profile Reporting Person Information Education Other Organizations                                                            |
| Step 2             | Enter the employee's CalPERS ID or SSN and populate one field on the right.                                                        |
|                    | • Person Search<br>Please enter the CalPERS ID or SSN and one additional search criteria of the person for whom you are searching. |
|                    | Date of Birth:                                                                                                    |
|                    | CalPERS ID or SSN:* AND Last Name:                                                                                                 |
|                    | Search OR First Name:                                                                                                    |
| Step 3             | Select the <b>Search</b> button.                                                                                                   |
| Step 4             | Select the Health Enrollment local navigation link.                                                                                |
|                    | Summary Health Enrollment                                                                                                    |
| Step 5             | Select the top link under the Health Account column.                                                                               |
|                    | Summary Health Enrollment                                                                                                    |
|                    | Common Tasks 💿 Select Health Account                                                                                               |
|                    | Menu 💿 Health Account Qualifying Qualifying CalPERS ID                                                                             |
|                    | CalPERS Employment JOE JONES 0123456789                                                                                            |
|                    | Health Account Summary                                                                                                    |
| Step 6             | Select the <b>Summary As-Of Date</b> link under the left-side Menu folder.                                                         |
|                    | Common Tasks                                                                                                    |
|                    | Menu            Your health enrollment is based on the following information:                                                      |
|                    | Enrollment Summary Health Eligibility Information                                                                                  |
|                    | Enrollment History Appointment ID: 2233440                                                                                         |
|                    | Premium Search Tool Employer CalPERS ID: 9876543210                                                                                |
|                    | Summary As-Of Date Employer: City Name                                                                                             |
| Step 7             | Enter the date of when the enrollee is covered or the transaction effective date.                                                  |
|                    | Search Criteria for Health Enrollment Summary Snapshot     Enter Date:*                                                            |
| Step 8             | Select the <b>Search</b> button.                                                                                                   |

Step 9Review the enrollment summary information based on the as-of date entered.Refer to scenario 1 for details.

| Thealth Account Summary                                         |                                             |                                   |                                        |                                  |                                       |                |
|-----------------------------------------------------------------|---------------------------------------------|-----------------------------------|----------------------------------------|----------------------------------|---------------------------------------|----------------|
| Health<br>Qualifying Cal                                        | Account: CalPERS Emp<br>PERS ID: 0123456789 | loyment                           | Qualifying Partici<br>Health Acco      | pant Name: Ro<br>ount Status: Ac | elie Lee Sundotlen<br>tive Employment | 1              |
| Health Enrollment Informa                                       | tion                                        |                                   |                                        |                                  |                                       |                |
| Your health enrollment is based                                 | on the following inform                     | ation:                            | Hea                                    | Ith Enrollment                   | Summary As Of:                        | 01/27/2023     |
| Health Eligibility Informatio                                   | n                                           |                                   |                                        |                                  |                                       |                |
| Appoint                                                         | ment ID: 27791120                           |                                   | Medic                                  | al Group: 004 U                  | PE, LOCAL 790 UN                      | ITBCD          |
| Employer CalPERS ID: 1262943822<br>Employer: Agency Name        |                                             |                                   | Permanent Separat                      | ion Date:                        |                                       |                |
|                                                                 |                                             |                                   | Retirem                                | ent Date:                        |                                       |                |
| Division Cal                                                    | PERS ID: 1262943822                         |                                   |                                        |                                  |                                       |                |
| Age                                                             | Division: Agency Name                       | :<br>/                            | Health Benefit Ann                     | ointment Yes                     |                                       |                |
| , ige                                                           | ic, i, per i dene i gene,                   |                                   | Same As Health E                       | ligibility:                      |                                       |                |
| Qualifying Ca                                                   | PERS ID: 0123456789                         |                                   |                                        |                                  |                                       |                |
| Enrollment Information                                          |                                             |                                   |                                        |                                  |                                       |                |
| Affiliated Retirement                                           | t System: PERS                              |                                   | H                                      | ealth Eligibility                | Zip Code: 94531                       |                |
| Financially Responsible Ca                                      | PERS ID: 0123456789                         |                                   | Zip                                    | Code Override                    | Indicator: No                         |                |
| Payroll Off<br>Affiliated Acc                                   | ice Code: 5                                 |                                   |                                        | Override Zip C                   | ode Type:<br>Region: PG1              |                |
| Health Accourt                                                  | t Status: Active Employ                     | ment                              |                                        |                                  | County: Contra                        | Costa          |
|                                                                 |                                             | ,                                 |                                        |                                  |                                       |                |
| Covered Persons Summary                                         |                                             |                                   |                                        |                                  | Vie                                   | w More Actions |
| Below are your covered person<br>Select the name of a covered p | s for health.<br>erson to view detailed he  | ealth information.                |                                        |                                  |                                       |                |
| Name                                                            | Date of Birth                               | Dependent Type                    | Certified                              | Medical                          | Dental                                | Vision         |
| Roelie Sundotlen                                                | 11/11/1961                                  | Self                              | NA                                     | Basic                            | No                                    | No             |
| Jorge Beuningen                                                 | 03/06/1961                                  | Spouse                            | No                                     | Basic                            | No                                    | No             |
| Elizabeth Liinamo                                               | 10/02/2005                                  | Parent-Child                      | No                                     | Basic                            | No                                    | No             |
| Liber Liinamo                                                   | 12/13/1984                                  | Natural Born Child                | No                                     | No                               | No                                    | No             |
| The Health Plan Summary                                         |                                             |                                   |                                        |                                  |                                       |                |
| Below is your plan and premiur                                  | n information.                              |                                   |                                        |                                  |                                       |                |
| Health Benefit Type                                             | Health Plan Name                            | Party Type                        | Health F                               | nrollment Stat                   | us Total Pre                          | emium          |
| Madical                                                         | Kaiser Permanente Ca                        | alifornia - Region 1 Self/B and 2 | +/B 01/01/2                            | 020                              | \$2,228.3                             | 6              |
| Medical                                                         | (5333)                                      |                                   |                                        |                                  |                                       |                |
| 💿 Future Health Events                                          |                                             |                                   |                                        |                                  |                                       |                |
| Below are your health events the                                | hat are effective at a futu                 | ure date.                         |                                        |                                  |                                       |                |
| Future Health Event Type                                        | Future H                                    | ealth Event Reason                | Future Effective                       | Date                             | Health Notifi                         | ication        |
| Add Dependent                                                   | Loss of C                                   | overage                           | 02/01/2023                             |                                  |                                       |                |
| Dependent Address Change                                        | Address U                                   | Jpdate                            | 02/01/2023                             |                                  |                                       |                |
| • Pending Health Events                                         |                                             |                                   |                                        |                                  |                                       |                |
| Below are requests that require                                 | CalPERS review.                             |                                   |                                        |                                  |                                       |                |
| Name                                                            | CalPERS ID                                  | Pending Health<br>Event Type      | Pending Health<br>Event Rea <u>son</u> |                                  | Received<br>Date                      | Status         |
| No results found.                                               |                                             |                                   |                                        |                                  |                                       |                |

# **Unit 4: Change Dependent Demographics**

In this unit, you will learn how to make dependent demographic changes to a Social Security number, name, gender, and date of birth. A verification document is required. Refer to the <u>health benefits guides</u> for the acceptable types of supporting documents.

# System Logic

You cannot update a dependent's demographics if they work for an agency that contracts with CalPERS for retirement or health benefits. The dependent must contact their employer.

# Step Actions (15 Steps)

| Step 1 | From the homepage, select the <b>Person Information</b> global navigation tab.                                                                                |  |  |  |  |  |  |  |
|--------|----------------------------------------------------------------------------------------------------|--|--|--|--|--|--|--|
| Step 2 | Enter the employee's CalPERS ID or SSN and populate one field on the right.                                                                                   |  |  |  |  |  |  |  |
|        | <b>⑦</b> Person Search                                                                                                    |  |  |  |  |  |  |  |
|        | Please enter the CalPERS ID or SSN and one additional search criteria of the person for whom you are searching.                                               |  |  |  |  |  |  |  |
|        | Date of Birth:                                                                                                    |  |  |  |  |  |  |  |
|        | CalPERS ID or SSN:* AND Last Name:                                                                                                    |  |  |  |  |  |  |  |
|        | Search OR OR                                                                                                    |  |  |  |  |  |  |  |
| Step 3 | Select the <b>Search</b> button.                                                                                                    |  |  |  |  |  |  |  |
| Step 4 | Select the Health Enrollment local navigation link.                                                                                                    |  |  |  |  |  |  |  |
| Step 5 | Select the first link (may display CalPERS or CalPERS Employment) under the                                                                                   |  |  |  |  |  |  |  |
|        | Health Account column.                                                                                                    |  |  |  |  |  |  |  |
|        | Summary Health Enrollment                                                                                                    |  |  |  |  |  |  |  |
|        | Common Tasks 💿 Select Health Account                                                                                                    |  |  |  |  |  |  |  |
|        | Menu                                                                                                    |  |  |  |  |  |  |  |
|        | Premium Search Tool <u>CalPERS Employment</u> JOE JONES 0123456789                                                                                            |  |  |  |  |  |  |  |
|        | Health Account Summary                                                                                                    |  |  |  |  |  |  |  |
| Step 6 | Does the employee's profile page display?                                                                                                    |  |  |  |  |  |  |  |
|        | Yes: Skip to step 9.                                                                                                    |  |  |  |  |  |  |  |
|        | No: Select the Summary As-Of Date left-side link.                                                                                                    |  |  |  |  |  |  |  |
|        | Home Profile Reporting Person Information Education Other Organizations                                                                                       |  |  |  |  |  |  |  |
|        | Summary Health Enrollment Common Tasks This participant currently does not have a health account associated to your organization; therefore, you cannot view. |  |  |  |  |  |  |  |
|        | Menu V their health enrollment information.                                                                                                    |  |  |  |  |  |  |  |
|        | Enformment History Deduction History Premium Search Tool Premium Search Tool                                                                                  |  |  |  |  |  |  |  |
|        | Summary As-Of Date                                                                                                    |  |  |  |  |  |  |  |
| Step 7 | Complete the Enter Date field with the date the employee is enrolled.                                                                                         |  |  |  |  |  |  |  |

| Step 8  | Select the <b>Search</b> button.                                                                                                    |
|---------|----------------------------------------------------------------------------------------------------|
| Step 9  | Within the Covered Persons Summary section, is the dependent listed?                                                                                                    |
|         | Yes: Continue to step 10.                                                                                                    |
|         | No: Within the Covered Persons Summary section, select the View More Actions                                                                                                    |
|         | link to display the full list of covered and formerly covered dependents.                                                                                                    |
|         | © Covered Persons Summary View More Actions»<br>Below are your covered persons for health.                                                                                                    |
|         | Name         Date of Birth         Dependent Type         Certified         Medical         Dental         Vision           JOE JONES         05/02/1958         Self         NA         Basic         No         No |
| Step 10 | Select the <b>name</b> link for the dependent you want to update.                                                                                                    |
| Step 11 | Select the Edit Demographic button at bottom left.                                                                                                    |
|         | Covered Person Information                                                                                                    |
|         | Name:         Kitty Kooper         Relationship: Other Person           SSN/ITIN:         Dependent Type: Parent-Child                                                                                               |
|         | Date of Birth: 09/15/2012                                                                                                    |
|         | Edit Demographic                                                                                                    |
| Step 12 | Are you adding or correcting a Social Security number?                                                                                                    |
|         | Yes: Continue to step 13.                                                                                                    |
|         | <b>No</b> : Change the name, gender, or date of birth, then skip to step 15.                                                                                                    |
| Step 13 | From the drop-down list, select Social Security Number.                                                                                                    |
|         | 🕐 Maintain Personal Information Details                                                                                                    |
|         | View Demographic History CalPERS ID: 1467232966                                                                                                    |
|         | Social Security Number<br>Tax Identification Number<br>Tax Identification Number                                                                                                    |
|         | Effective Date     of Name Change:                                                                                                    |
|         | Date of Birth:     09/15/2012     Date of Death:       Verification Document:                                                                                                    |
|         | Save Clear Return                                                                                                    |
| Step 14 | In the next field, enter the dependent's Social Security number.                                                                                                    |
| Step 15 | Select the type of proof of documentation you have.                                                                                                    |
|         | Maintain Personal Information Detail     Native American Tribal Document                                                                                                    |
|         | Social Security Number V: Permanent Resident Card or Alien Registration Receipt Card (Form I-551)                                                                                                    |
|         | Pre-21 Record<br>School Records                                                                                                    |
|         | First Name:* Social Security Card<br>Suffix: Social Security Certification                                                                                                    |
|         | Effective Date<br>of Name Change                                                                                                    |
|         | Date of Birth:<br>U.S. Passport or U.S. Passport Card<br>Voter's Registration Card                                                                                                    |
|         | Verification Document:                                                                                                    |
|         | Save Clear Return                                                                                                    |
| Step 16 | Select the <b>Save</b> button at the bottom left.                                                                                                    |
|         | You have completed this scenario.                                                                                                    |

# Unit 5: Health Reports

In this unit, you will learn how to run health reports to review new transactions, batch transactions (those that are automatically updated in myCalPERS), and other data.

For a full list of employer reports, refer to the <u>myCalPERS Employer Reports (Cognos) Catalog</u> page.

To learn more about Cognos (IBM software that retrieves data from myCalPERS and creates reports) functionality, refer to the myCalPERS Employer Reports (Cognos) PDF student guide.

# Contents

| Scenario 1: Employer Health Event Transaction Report | . 38 |
|------------------------------------------------------|------|
| Scenario 2: Employer Health Enrollee Report          | . 41 |

# **Scenario 1: Employer Health Event Transaction Report**

You will run the Employer Health Event Transaction Report to review transactions that are effective next month for your agency. It's recommended to run this report monthly.

#### Some reasons to run this report:

- Identify deleted 26-year-old children. Some agencies use this information to delete the dependents from the employees' dental and vision benefits.
- Review transactions that were submitted online by your employees.
- Verify the enrollment information that you entered is correct.
- Public agencies and schools review the new transactions for their active and retired employees to reconcile their health statement.

# System Logic

Wait to run this report until after the first business day of the current month (26-year-old deletion batch completion time) if retrieving data for the following month.

# Step Actions (17 Steps)

#### **Run Report**

Step 1

From the homepage, select the Common Tasks folder from the upper left side.

|                                       |            | • |
|---------------------------------------|------------|---|
| Common Tasks                          | ٥          |   |
| Menu                                  | $\bigcirc$ |   |
| Person Search                         |            |   |
| Contact Personal<br>Security Settings |            |   |

#### Step 2 Select the **Reports** left-side link.

| Common Tasks 💿 |           |  |  |  |  |  |
|----------------|-----------|--|--|--|--|--|
| Reports        |           |  |  |  |  |  |
| Document       | t History |  |  |  |  |  |
| Inquiry List   |           |  |  |  |  |  |
| Submit Inquiry |           |  |  |  |  |  |
| Menu 💿         |           |  |  |  |  |  |
| Person Se      | earch     |  |  |  |  |  |
| Contact P      | ersonal   |  |  |  |  |  |

Step 3

From the left-side menu, select the Team content folder.

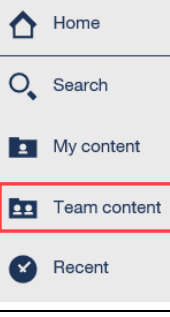

| Step 4              | Select the PSR_REPORTS_ENV98 folder.                                                                                                    |  |  |  |  |  |
|---------------------|----------------------------------------------------------------------------------------------------|--|--|--|--|--|
| Step 5              | Select the Employer Health Event Transaction Report link.                                                                                                    |  |  |  |  |  |
| Step 6              | To review transactions that will be effective next month, use the Effective Date<br>Range criterion. For example, if the current month is October 2024, enter<br>11/01/24 for the from and to dates.<br>Select Effective Date Range<br>The effective date is the date on which the transaction takes effect.<br>Effective From Date :                                                                                                    |  |  |  |  |  |
|                     | <ul> <li>To retrieve other transaction data, you may use these options to run the report:</li> <li>For public agency or school billing reconciliation, use the Select Event Create Date Range From Date (day after the previous month's billing cutoff date) and To Date (statement billing cutoff date) fields.</li> <li>To display specific transactions by who/what made the updates, choose from the Created by User Type drop-down list:</li> <li>External Business Partner: Employer (Employer processed the enrollment or confirmed an employee-submitted myCalPERS transaction)</li> <li>External Participant: Employee or retiree</li> <li>Internal User: CalPERS team member</li> <li>Service: Automatically updated by the system, e.g., 26-year-old delete – Batch, Continued Elig: Retirement – Batch, etc.</li> <li>Blank: No user (transaction was due to a data fix)</li> </ul>                                                                                                    |  |  |  |  |  |
| Step 7              | Select the <b>Finish</b> button at bottom left.                                                                                                    |  |  |  |  |  |
| Change Re<br>Step 8 | port Format<br>Select the Run as icon in the top left corner of the page.<br>If The Top I are the top left corner of the page.                                                                                                    |  |  |  |  |  |
| Step 9              | Select a format. Run Excel data and Run CSV are recommended for filtering.   Image: Image: I |  |  |  |  |  |
| Step 10             | Select the spreadsheet to open it.                                                                                                    |  |  |  |  |  |

#### Filter the Report

Step 11 Select the cell in the top left corner to highlight the entire spreadsheet.

| ſ |   | А          | В          | С          | D            | E          | F          | G          | Н           | I.        |      |
|---|---|------------|------------|------------|--------------|------------|------------|------------|-------------|-----------|------|
|   | Т | Subscriber | Subscriber | Subscriber | Enrollee N   | Enrollee D | Subscriber | Subscriber | External Po | Retiremen | Dep  |
|   | 2 | 1.3E+09    | Javaloyes, | Active     | Utrilla, Knu | ########   | PSR_TEST(  | xxx-xx-599 | 5           | PERS      | Dor  |
|   | 3 | 1.86E+09   | Cheun, Fid | Retired    | Cheun, Fid   | ########   | PSR_TEST(  | xxx-xx-452 | .4          | PERS      | Self |

Step 12 To widen all the cells, double click on the line between any two columns.

|   | А        |      | В         | С            |
|---|----------|------|-----------|--------------|
| 1 | Subscrib | er S | ubscriber | Subscriber E |

#### Step 13 From the ribbon, select Sort & Filter.

|                                    |                                  |                    | Comments         |
|------------------------------------|----------------------------------|--------------------|------------------|
| ∑ AutoSum<br>↓ Fill ~<br>♦ Clear ~ | ´ AZ<br>Z∇<br>Sort &<br>Filter ∽ | Find &<br>Select ~ | Sensitivity<br>~ |
| Ec                                 | Sensitivity                      |                    |                  |

## Step 14 Select the Filter option.

Filter

Step 15 Select the drop-down arrow in the Health Event Reason column.

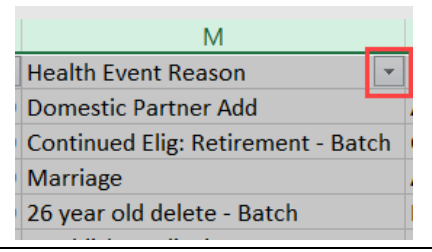

# Step 16 Deselect the Select All check box, and then select the check box(es) for the specific transactions you want displayed like the 26-year-old deleted children.

|    |     | (Select All)                       |
|----|-----|------------------------------------|
| ŀ  | . 🗸 | 26 year old delete - Batch         |
| -  |     | Continued Elig: Retirement - Batch |
| -  |     | Domestic Partner Add               |
| ŀ  |     | Establish Medical Group            |
| -  |     | Marriage                           |
| ĺ. |     | Time Base & Tenure                 |

#### Step 17 Select the **OK** button.

If you want to save the report with formatting changes, save it with an Excel (not CSV) file extension.

# Scenario 2: Employer Health Enrollee Report

You will run the Employer Health Enrollee Report to display everyone who is enrolled as of a certain date. This includes all dependents and those enrolled on direct pay and COBRA.

# Some other benefits to this report:

- Review the Age 26 Cancel Date, Medically Disabled Dependent Certification End Date, and Parent-Child Relationship Certification End Date columns to identify the children that will be deleted or who may need to be recertified.
- If the Enrollee SSN column is blank, add the dependent's SSN in myCalPERS (refer to unit 4).
- If the Mailing Undeliverable Address Indicator column has a Y, CalPERS correspondence to the employee got returned. You may need to update an employee's address in myCalPERS.

# Step Actions (17 Steps)

#### **Run Report**

Step 1 From the homepage, select the Common Tasks folder from the upper left side.

| Step 2 | Select the <b>Reports</b> left-side link. |
|--------|-------------------------------------------|
|        | Common Tasks 💿                            |
|        | Reports                                   |
|        | Document History                          |
|        | Inquiry List                              |
|        | Submit Inquiry                            |
|        | Menu 💿                                    |
|        | Person Search                             |
|        | Contact Personal<br>Security Settings     |
|        |                                           |

#### Step 3 From the left-side navigation, select the Team content folder.

- Home A Search My content Team content Recent
- Step 4 Select the PSR\_REPORTS\_ENV98 folder.

#### Step 5 Select the **Employer Health Enrollee Report-Ext** link.

Step 6 To review everyone who is currently enrolled, don't change the As Of Date field.

Step 7 Select the **Finish** button.

#### **Change Report Format**

Step 8 Select the Run as icon in the top left corner of the page.

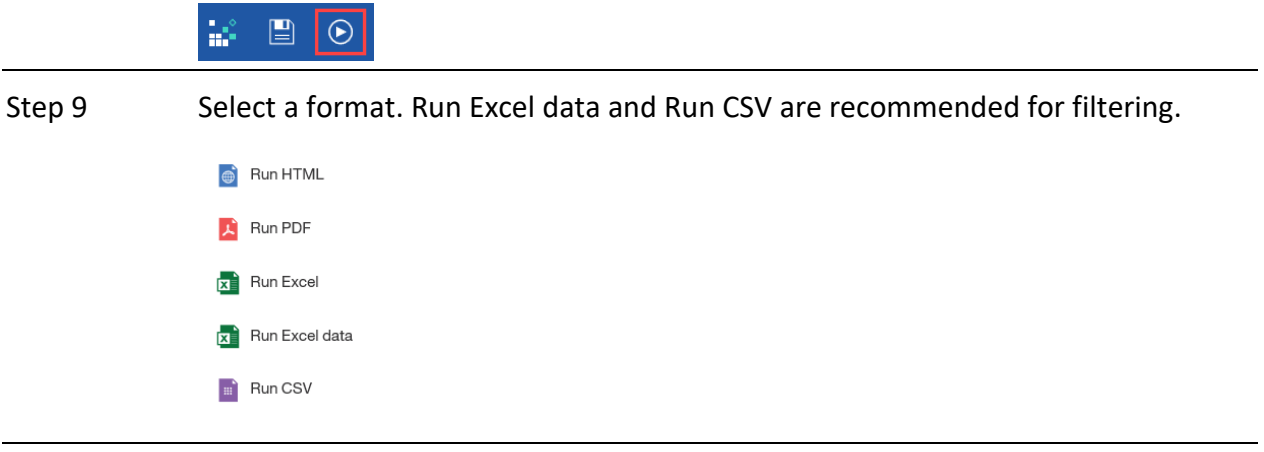

#### Step 10 Select the spreadsheet to open it.

#### Filter the Report

Step 11 Select the cell in the top left corner to highlight the entire spreadsheet.

|   | А          | В          | С          | D          | E         | F          | G            | Н           | 1          |
|---|------------|------------|------------|------------|-----------|------------|--------------|-------------|------------|
| 1 | Subscriber | Subscriber | Subscriber | Subscriber | Retiremen | Subscriber | Enrollee N   | Enrollee SS | Enrollee C |
| 2 | 4.45E+09   | Al-Kazzaz, | XXX-XX-72  | Retired    | PERS      | ########   | Al-Kazzaz,   | XXX-XX-72   | 4.45E+09   |
| 3 |            |            |            |            |           |            | Lickelli, Xa | XXX-XX-66   | 7.19E+09   |
| 4 | 7.5E+09    | Allshouse, | XXX-XX-04  | Employme   | PERS      |            | Allshouse,   | XXX-XX-04   | 7.5E+09    |

# Step 12 To widen the cells for the entire sheet, double click on the line in between any two columns.

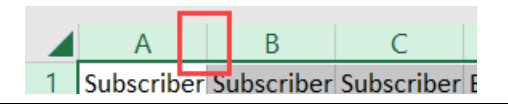

Step 13 From the ribbon, select the Sort & Filter option.

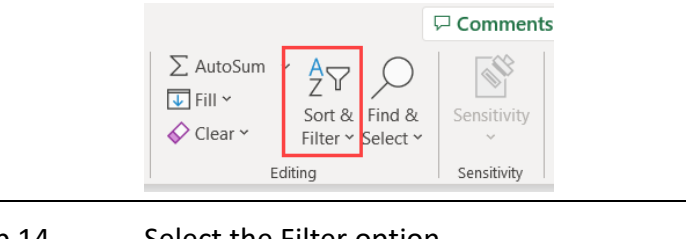

Step 14 Select the Filter option.

Filter

Step 15 Select the drop-down arrow in one or more column(s).

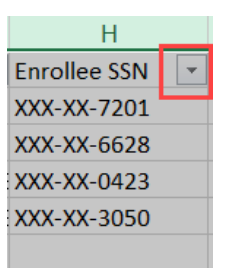

Step 16 Deselect the Select All check box, and then select the check box if you only want to certain information like all dependents with missing SSNs.

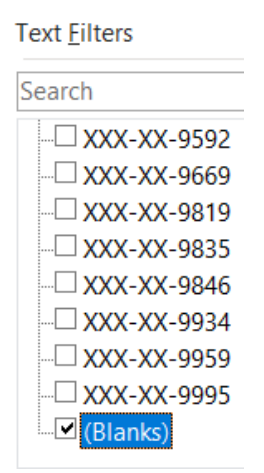

Step 17 Select the **OK** button.

If you want to save the report with formatting changes, save it with an Excel (not CSV) file extension.

# **CalPERS Resources**

Obtain more information by visiting the <u>CalPERS website</u> at www.calpers.ca.gov.

- <u>Business Rules & myCalPERS Classes</u>
   **Pathway:** CalPERS website > Employers > Employer Education > Business Rules & myCalPERS Classes
- <u>myCalPERS Student Guides & Resources</u>
   Pathway: CalPERS website > Employers > Employer Education > (On the right side under Resources) myCalPERS Student Guides & Resources
- <u>Policies & Procedures</u>
   Pathway: CalPERS website > Employers > Policies & Procedures
- Public Agency & Schools Health Benefits Guide (PDF)
   Pathway: CalPERS website > Employers > Policies & Procedures > Reference & Health Guides > Public Agency & Schools Health Benefits Guide (PDF)
- <u>State Health Benefits Guide (PDF)</u>
   **Pathway:** CalPERS website > Employers > Policies & Procedures > Reference & Health Guides > State Health Benefits Guide (PDF)
- <u>Health Program Guide (HBD-120) (PDF) (Member publication)</u>
   **Pathway:** CalPERS website > In the search box at top right, enter HBD-120 > CalPERS Health Program Guide
- <u>System Enhancements</u>

**Pathway:** CalPERS website > Employers > myCalPERS Technical Requirements > System Enhancements

- <u>Circular Letters</u>
   Pathway: CalPERS website > Employers > Policies & Procedures > Circular Letters
- <u>Public Employees' Retirement Law (PERL)</u>
   **Pathway:** CalPERS website > About > Laws, Legislation & Regulations > Public Employees' Retirement Law (PERL)
- myCalPERS Employer Reports (Cognos) Catalog

**Pathway:** CalPERS website > Employers > myCalPERS Technical Requirements > myCalPERS Employer Reports (Cognos) Catalog

- Run in Cognos
  - CalPERS Health Subscriber Out of Service Population Employer
  - Chancellor's Office Parent Child Recertification Report CSU Campuses
  - Dental Retirees OE Report CalHR
  - Dental Retirees OE Report CSU
  - Dependent Enrollment Report
  - Employer Health Enrollee Report Ext

- o Employer Health Event Notification Report
- Employer Health Event Transaction Report
  - Note: The 26-year-old deletion batch runs the first business day of the month.
- o Health Plan Statement Employer Report
- Health Subscriber PA Billing Report
- Health ZIP Code Yes-No Report HMO for Public Agency/School
- Health ZIP Code Yes-No Report PPO for Public Agency/School
- Health ZIP Code Yes-No Report State/CSU
- Non-PERS Health Eligibility and Appointment Data Submission Report
- o Parent-Child Relationship Dependent with Expiring Certification Report
- State Active Health Enrollment and SCO Health Deduction Discrepancy Report
- Run via the myCalPERS pages (not the **Reports** left-side link):
  - For state agencies:
    - Dependent Verification End Date Employer Report
    - Dependent Verification Health Event Employer Report
    - Dependent Verification with Past Due or No End Dates Active Health Report
  - For public agencies, schools, and non-central state agencies:
    - Monthly Employer Billing Roster Report
- <u>Self-Paced Online Classes</u> (log in to myCalPERS, select the **Education** global navigation tab)
  - Business Rules
    - Health Plan Options
    - Health Benefits Officer Roles & Responsibilities
    - Health Eligibility Requirements
    - Health Enrollment
    - Contracting Agency Health Billing (public agencies and schools)
  - myCalPERS
    - New Enrollment, Non-PERS and CalSTRS New Enrollment
    - Change Plan
    - o Cancellation
    - o Rescission
    - Add a Dependent
    - Delete Dependent
    - COBRA Enrollment for Deleted Dependents
    - COBRA Enrollment for Employees
    - Set Up Direct Pay
    - Non-PERS Continued Health Into Retirement
    - Reconcile State-Active Premiums (central-state agencies)
    - Billing Reconciliation (public agencies and schools)

# **CalPERS** Contacts

# Email

- To contact <u>employer educators</u> for questions and requests, email calpers\_employer\_communications@calpers.ca.gov.
- To contact the <u>Employer Response Team</u> for assistance with your most critical, complex, or time-sensitive issues, email **ert@calpers.ca.gov**.
- To <u>request a custom Cognos health report</u>, email **hamd\_data\_services@calpers.ca.gov**. It can take 6-10 weeks to fulfill each request. Additional information and approval may be required.

# **Phone or Fax**

Contact CalPERS at **888 CalPERS** (or **888**-225-7377), Monday through Friday, 8:00 a.m. to 5:00 p.m., except on state holidays.

- TTY: (877) 249-7442 (This number does not accept voice calls.)
- CalPERS centralized fax number: (800) 959-6545
- Employer Response Team phone number: (800) 253-4594

# **Submit Inquiry**

You can send secure messages through myCalPERS. Expand the **Common Tasks** left-side navigation folder, then select the **Submit Inquiry** link to submit a question or request. Refer to the <u>Introduction to myCalPERS for Business Partners (PDF)</u> student guide for details.